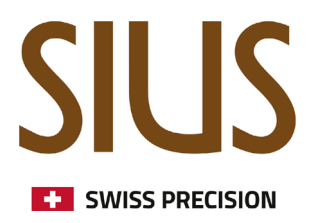

### Range Cockpit - Anleitung

(früher SIUS Cockpit)

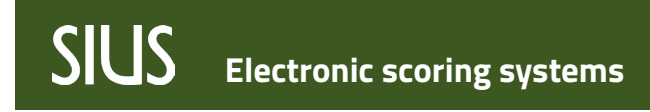

### Inhaltsverzeichnis

| Allgemein               | 5  |
|-------------------------|----|
| Range Cockpit Anmeldung | 5  |
| Range Board             | 6  |
| Range Details           | 6  |
| Range Time              | 6  |
| S-Cloud                 | 7  |
| Shot Counter            | 7  |
| Backups                 |    |
| Hauptmenü               |    |
| Range Configurator      |    |
| Range Plans             | 9  |
| Health Check            |    |
| System Checks           |    |
| Home                    | 11 |
| Configurations          | 11 |
| Devices                 |    |
| Services                |    |
| Wizard                  |    |
| Range Settings          | 13 |
| Range Update            | 14 |
| Update Range            | 14 |
| Online Update           | 14 |
| Offline Update          | 15 |
| Clients                 |    |
| Store                   |    |
| Installation Jobs       |    |

| Resource Server              | 20 |
|------------------------------|----|
| Packages                     | 20 |
| Create Packages              | 20 |
| Import Packages              | 21 |
| Export Packages              | 21 |
| Exercises                    | 22 |
| Exercises Editor             | 22 |
| Favorite Exercises           | 22 |
| Users                        | 23 |
| Organizations                | 23 |
| Countries                    | 24 |
| Flag Images                  | 24 |
| Target Definitions           | 24 |
| Weapons                      | 24 |
| Mappings                     | 24 |
| Sensor Data Analysis         | 25 |
| STYX Service                 | 26 |
| STYX Tree                    | 26 |
| Network Connectors           | 26 |
| Watchtower                   | 27 |
| Range Control                | 27 |
| Live View                    | 27 |
| Exercise Control             | 27 |
| Exercise Controller Settings |    |
| Assign                       |    |
| Direct Assignment            |    |
| Assignment List              | 29 |

| Flexible Assignment List | 30 |
|--------------------------|----|
| Lane View                | 32 |
| Results                  | 33 |
| Users                    | 33 |
| All Exercises            | 34 |
| Maintenance              | 35 |

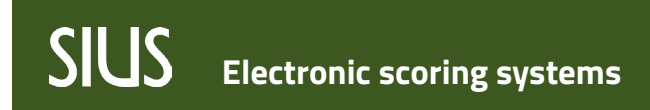

Range Cockpit Anleitung

### Allgemein

Das SIUS Cockpit wurde mit der Version 2024.1.0 durch das Range Cockpit ersetzt, der Funktionsumfang bleibt gleich.

### **Range Cockpit Anmeldung**

Öffne das Range Cockpit mit einem Doppelklick auf das Desktop Icon. Klicke "Launch Range Board", um das Range Board zu öffnen.

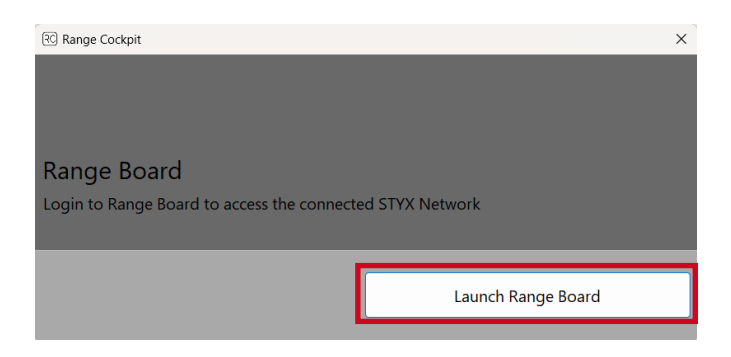

Login as Guest: Gewährt Zugang zum Watchtower und Health Check (kein Passwort erforderlich)

#### Administrator Login:

Benutzername: admin

Passwort: Das Passwort wird von der SIUS bereitgestellt, es kann beim Support angefordert werden.

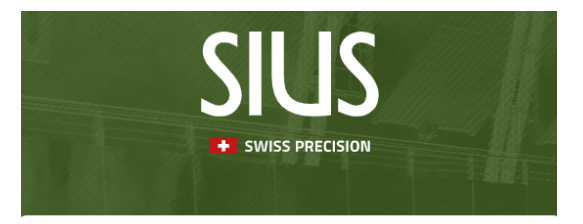

Login

| User Name      |   |
|----------------|---|
| admin          |   |
| Password       |   |
| ******         |   |
|                |   |
| Login          |   |
| OR             | - |
| Login as guest |   |

### **Range Board**

### **Range Details**

Die Startseite des Range Boards zeigt die Anlagen Details.

Hier werden allgemeine Informationen über das System (A) angezeigt (z. B. Land, Standort, Sprache usw.).

Die Daten können angepasst werden.

Die Range Language ist die Sprache der Schiessanlage (z.B. Athletenmonitore).

Klicke den Update Button (B) um änderungen zu speichern.

| ■                                                                                                    | III Range Board                                                                                 |                                                                                                    |  |  | 8 | ۰ |  |
|----------------------------------------------------------------------------------------------------|-------------------------------------------------------------------------------------------------|----------------------------------------------------------------------------------------------------|--|--|---|---|--|
| <ul> <li>•</li> <li>•</li> <li>•&lt;</li></ul> | Range Board Range Deta Country Location Venue Range Combined Range Name Range Language Update B | Is Range Time S-Cloud          Switzerland (CHE)       A         Effretikon       A         Support       Test Range         CHE Effretikon Support Test Range       •         English (EN)       • |  |  |   |   |  |
|                                                                                                    | Update                                                                                          |                                                                                                    |  |  |   |   |  |

### **Range Time**

Die Zeit der Schiessanlage kann hier geändert werden.

Meistens wird die Zeiteinstellung beim Einrichten der Anlage vorgenommen und muss danach nicht mehr aktualisiert werden.

Bei Anlagen, welche mit dem Internet verbunden sind, wird die Zeit beim ändern der Zeitzone automatisch angepasst.

|   | III Range Board                                     |                                                   | θ 🖡     |  |
|---|-----------------------------------------------------|---------------------------------------------------|---------|--|
| © | Range Details                                       | Range Time                                        | S-Cloud |  |
| • | Europe/Zurich<br>Date and Time<br>7/8/2024, 8:40 AM | Update timezone only     Update time and timezone |         |  |
|   |                                                     |                                                   |         |  |

Range Cockpit Anleitung

Range Cockpit Anleitung

### S-Cloud

Wenn die Funktion "Range Live Results" (A) aktiviert ist, werden die Daten online in der Shootingsportscloud veröffentlicht. Um das Hochladen zu aktivieren, schiebe den Knopf nach rechts.

Der Mediator Support (B) ist ein Supporttool der SIUS AG um sich mit der Anlage zu verbinden, eine Internetverbindung ist erforderlich.

Diese Option zeigt, ob zur Zeit ein Supporter mit der Anlage verbunden ist.

| ≡                   | Range Board         |                                    |        |            | e       | • |  |
|---------------------|---------------------|------------------------------------|--------|------------|---------|---|--|
| <ul><li>○</li></ul> |                     | Range Details                      |        | Range Time | S-Cloud |   |  |
| ❹                   | Environment:        | None                               |        |            |         |   |  |
|                     | Range Live Results: | Upload Data ( <u>Online Help</u> ) |        |            |         |   |  |
|                     | Mediator Support:   | Not Connected                      | Reload | В          |         |   |  |
|                     |                     |                                    |        |            |         |   |  |

### **Shot Counter**

Anzahl der geschossenen Schüsse pro Bahn und für den gesamten Schiessstand.

In der Liste wird die Schussanzahl für jede Bahn angezeigt.

Die Gesamtzahl der Schüsse aller Bahnen wird am Ende der Liste angezeigt.

| ■         | III Range Board      |   |            | e | •    |     |
|-----------|----------------------|---|------------|---|------|-----|
| <b>\$</b> | Shot Counter         |   |            |   | Relo | oad |
| €         | Lane                 |   | Count      |   |      |     |
|           |                      | Q |            |   |      |     |
|           | 1                    |   | 6123       |   |      |     |
|           | 2                    |   | 1287       |   |      |     |
|           | 3                    |   | 474        |   |      |     |
|           | 4                    |   | 412        |   |      |     |
|           | 5                    |   | 411        |   |      |     |
|           | 6                    |   | 411        |   |      |     |
|           | 7                    |   | 233        |   |      |     |
|           | 8                    |   | 409        |   |      |     |
|           | 9                    |   | 402        |   |      |     |
|           | 10                   |   | 421        |   |      |     |
|           |                      |   | Sum: 10583 |   |      |     |
|           | 10 20 50 100 200 400 |   |            |   | < 1  | >   |

### Backups

Im Backups Bereich können Backups von den Servern, Kanopus und Infrastruktur, erstellt werden.

Das Backup enthält die gesamte Konfiguration (und Übungen und Benutzer) des Servers.

Für die Erstellung von Backups wird mindestens ein USB-Stick benötigt, wobei USB-Sticks, die von der SIUS AG validiert wurden, zu bevorzugen sind.

Um ein manuelles Backup zu starten, schliesse den USB-Stick am gewünschten Server an (z.B. Infrastructure) und drücke "Create New" (A).

Ist ein USB-Stick dauerhaft an einem Server angeschlossen, kann das "Auto Backup" (B) aktiviert werden.

| ≡       | III Range Board                        |         |           |         | e •                        |   |
|---------|----------------------------------------|---------|-----------|---------|----------------------------|---|
| \$      | 📋 Delete All Data 📫 Reconnect clients  |         |           | В       | Settings                   |   |
| $\odot$ | Hostname                               |         |           |         | Auto Backup                |   |
|         | <ul> <li>Infrastructure (0)</li> </ul> |         |           |         | Time of the day 🚹 12:00 AM | 0 |
|         | Create New Refresh                     |         |           |         | Save                       |   |
|         | Name                                   | Time    | File Size | Actions |                            |   |
|         |                                        | No data |           |         |                            |   |

### Hauptmenü

Das Hauptmenü wird verwendet, um zwischen den verschiedenen Diensten der Schiessanlage zu navigieren.

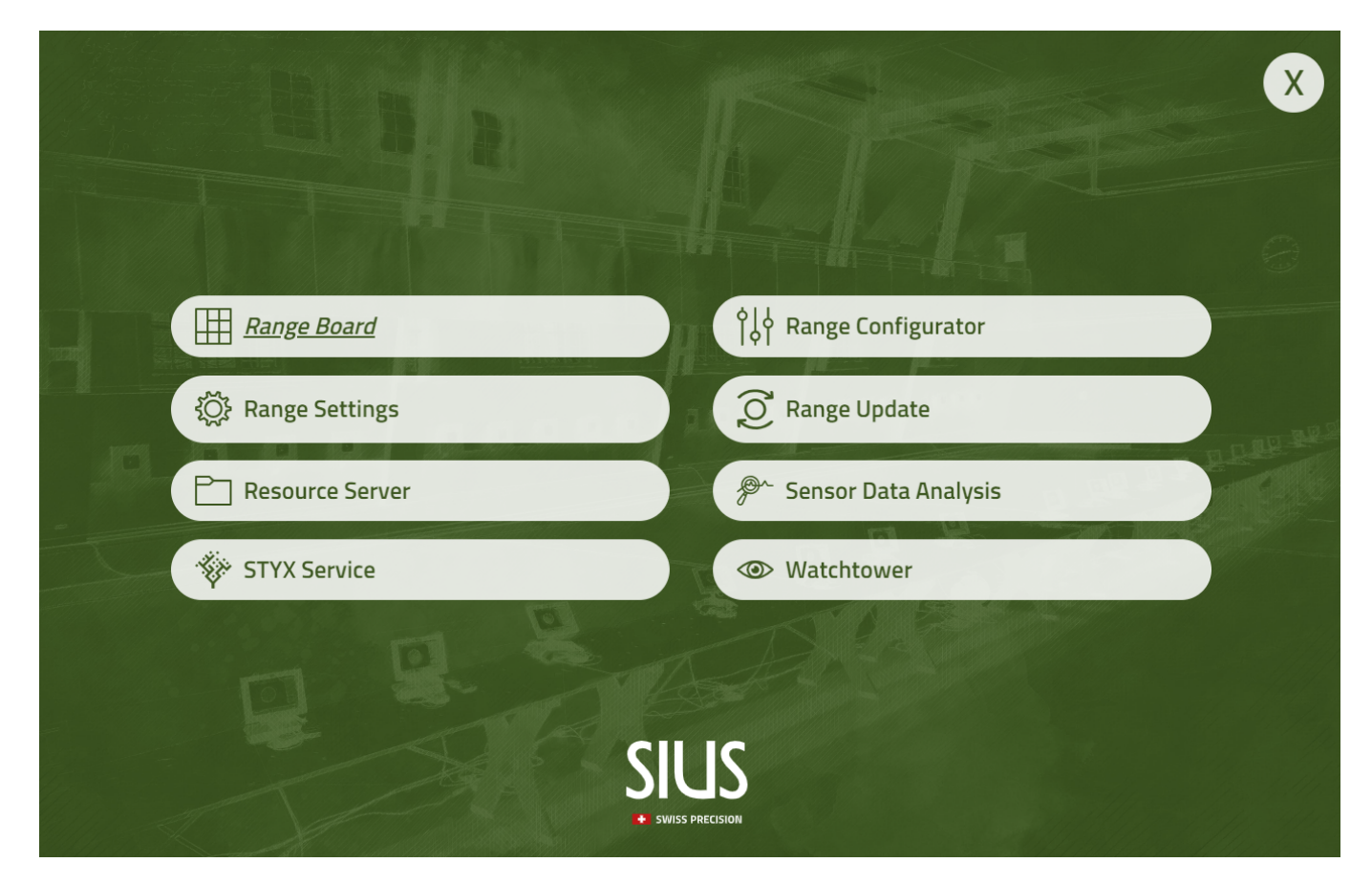

Range Cockpit Anleitung

### **Range Configurator**

### **Range Plans**

Im Abschnitt "Range Plans" kann ein Anlagenplan der Schiessanlage gespeichert werden. Klicke auf auf den Button " Upload ", wähle dann das entsprechende Dokument und lade den Anlagenplan hoch. Ist das Hochladen beendet, kann das Import Fenster mit einem Klick auf "Close" geschlossen werden.

| ≡           | ≣ °¦∮ Range Configurator |                    |                    |            |  | Θ | ٤ |  |
|-------------|--------------------------|--------------------|--------------------|------------|--|---|---|--|
| <b>&gt;</b> |                          |                    |                    |            |  |   |   |  |
| ₽           | Name Created date        |                    |                    |            |  |   |   |  |
| $\oslash$   | Import                   |                    |                    | _          |  |   |   |  |
|             |                          | )rag and Drop or C | hoose file to uplo | ad         |  |   |   |  |
| \$          |                          | PI                 | DF                 |            |  |   |   |  |
|             | D O O D Uploaded         |                    |                    |            |  |   |   |  |
| R           |                          |                    |                    |            |  |   |   |  |
| Î           |                          |                    |                    |            |  |   |   |  |
|             | No da                    |                    |                    |            |  |   |   |  |
|             |                          |                    |                    |            |  |   |   |  |
|             |                          |                    |                    |            |  |   |   |  |
|             |                          | Upload (spac       | :e)                | Stop (esc) |  |   |   |  |
|             |                          |                    |                    |            |  |   |   |  |

Ist der Anlageplan hochgeladen, kann er heruntergeladen, angezeigt oder gelöscht werden.

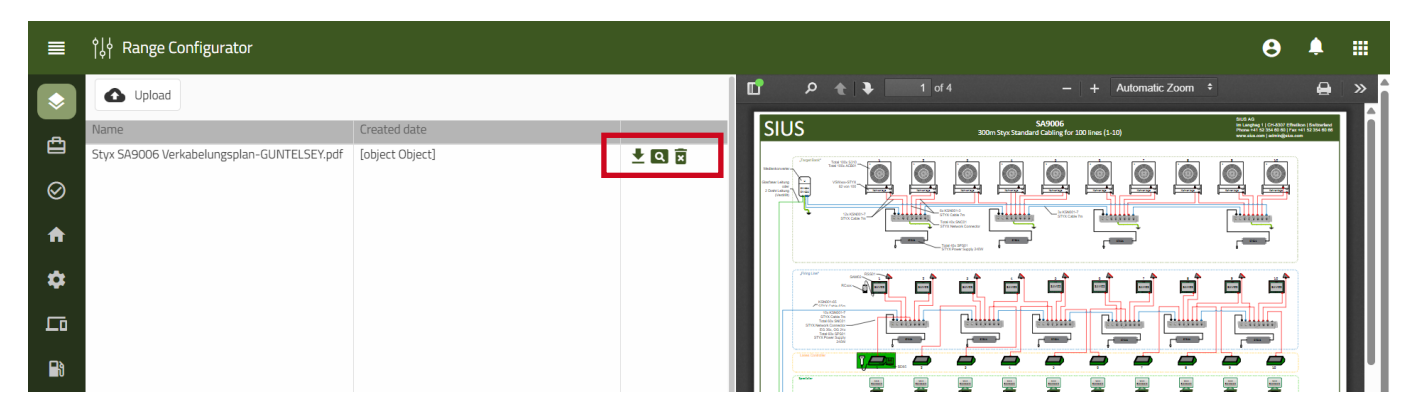

Range Cockpit Anleitung

### **Health Check**

Im Health Check werden Warnungen und Fehler der gesamten Anlage (STYX Komponenten) aufgelistet. Warnungen und Fehler sind in folgende Tabs aufgeteilt:

- Warnings: Warnungen und Fehler sind aufgelistet
- No Connection: Geräte ohne Verbindung sind aufgelistet (z.B. ausgeschaltete Athletenmonitore)
- Not configured: Geräte ohne Konfiguration sind aufgeliset

|            | ٩Ļ | Range Conf                     | igurator                  |                  |                   |              | Θ                                                                                                    | <b>≜ Ⅲ</b> |  |
|------------|----|--------------------------------|---------------------------|------------------|-------------------|--------------|----------------------------------------------------------------------------------------------------|------------|--|
| \$         |    | Warnings                       | No Connection             | Not Configured   | t                 |              |                                                                                                    |            |  |
| Ê          |    | <ul> <li>Expand all</li> </ul> | ▲ Collapse all            | C Refresh all    |                   |              |                                                                                                    |            |  |
| $\odot$    |    | S                              | ervice                    | Main Groups 🕴 🕇  | Serial Number     | IP Address   | Warnings                                                                                                    | Options    |  |
| ♠          | -  | athletemonito                  | r.application (1)         | Q                | Q                 | Q            |                                                                                                    |            |  |
| \$         |    | • 🛦 a                          | thletemonitor.application | Lane_001.Service | 44:b4:12:03:29:7d | 172.20.14.25 | <ul> <li>146: Log files can not be written -&gt; Normal<br/>operation is still possible at<br/>5/22/2024, 8:22:09 AM</li> </ul> | ¥          |  |
| 됴          |    |                                |                           |                  |                   |              | Custom description: The defined<br>LogDirectory /opt/sius/logs does not exist                                                   |            |  |
| <b>B</b> ð |    |                                |                           |                  |                   |              | <ul> <li>172: SD-Card could not be found -&gt; no SD-<br/>Card is present or the SD-Card is broken at</li> </ul>                |            |  |
| (          |    |                                |                           |                  |                   |              | 5/22/2024, 8:16:59 AM ()<br>Custom description: No working SD-Card<br>could be found. Formatting of the SD-Card<br>is aborted.  |            |  |

Bei Problemen mit der Schiessanlage überprüfe den Health Check auf Meldungen, bevor der Support kontaktiert wird. In den meisten Fällen wird der Support Screenshots des Health Checks von allen Tabs verlangen.

### System Checks

Feldtests können für ausgewählte Geräte ausgeführt werden. Die Liste der unterstützten Geräte wird laufend erweitert.

| ≡       | î↓∲ Range Configurator                                                                                                    | 8 | ۹  |           |
|---------|----------------------------------------------------------------------------------------------------|---|----|-----------|
| ۲       | Start Field Test                                                                                                    |   | La | ıst run · |
| ₫       | Position * Healthy                                                                                                    |   |    |           |
| $\odot$ | <ul> <li>Lane 1</li> <li>acousticbar</li> </ul>                                                                                                    |   |    |           |
| ♠       | ~ 300m                                                                                                    |   |    |           |
| *       | Name Status                                                                                                    |   |    |           |
|         | Didromfest     Passed     Passed     Passed                                                                                                    |   |    |           |
| Lo      | Indexeduation     Decent     Decent     Decent     Decent     Decent     Decent                                                                                                    |   |    |           |
| -       | Prove supprives     Prove supprives     P |   |    |           |
| -8      | <ul> <li>SolicomunicationTest</li> <li>Descent</li> </ul>                                                                                                    |   |    |           |
| î       |                                                                                                    |   |    |           |
|         |                                                                                                    |   |    |           |

Range Cockpit Anleitung

### Home

Startseite des Range Configurators.

Die Gruppen und deren Geräte der aktiven Konfiguration sind aufgelistet.

Der Knopf "Delete All Data" löscht die aktive Konfiguration.

Dieser Knopf sollte nie ohne ausdrückliche Instruktion eines SIUS Mitarbeiters gedrückt werden.

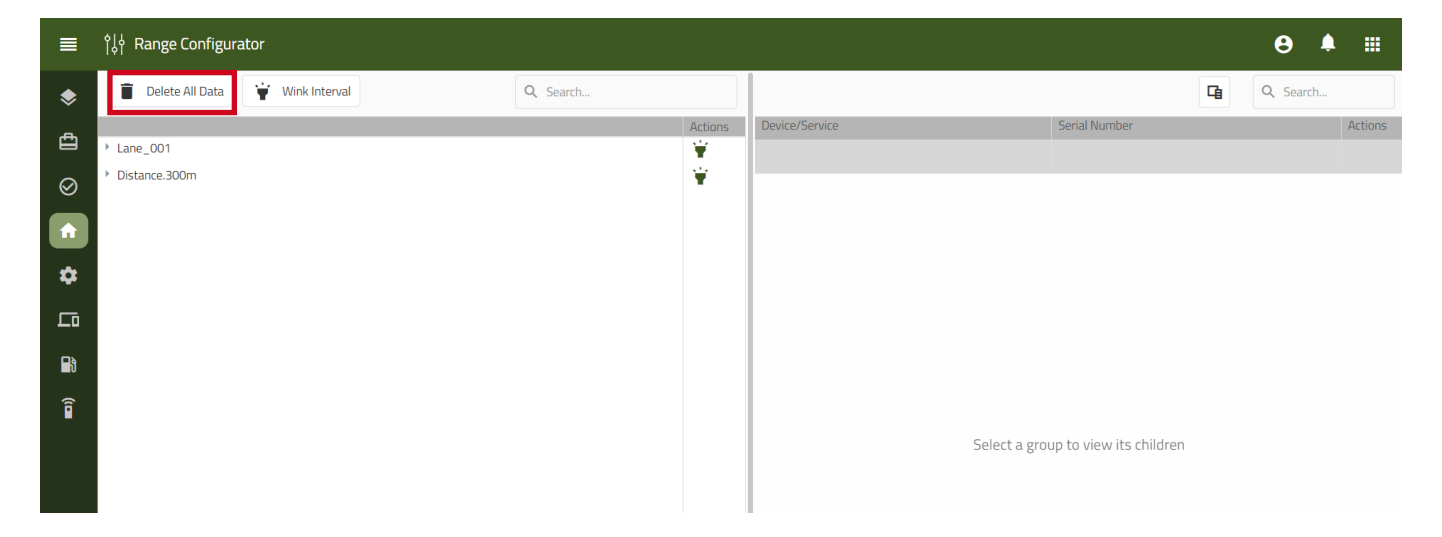

### Configurations

Die Aktive Konfiguration wird angezeigt.

Die Konfiguration kann in die Cloud hochgeladen werden, indem auf das "Cloud" Symbol gedrückt wird.

| ∎         | °¦↓ Range Configurator |          | € ≜ ∷    |
|-----------|------------------------|----------|----------|
| \$        |                        |          | C Search |
| æ         | Configuration Name     | Date     | Options  |
|           | ٩                      | Q        |          |
| $\otimes$ | 0 300m SA9006 1 Lane   | 7/5/2024 |          |
| ♠         |                        |          |          |
|           |                        |          |          |
| Lo        |                        |          |          |
| Ð         |                        |          |          |
| Î         |                        |          |          |
|           |                        |          |          |

Range Cockpit Anleitung

#### Devices

Alle Geräte und deren Status sind aufgelistet.

Außerdem gibt es einfache Funktionen für Tests oder den Austausch von Geräten.

Die Funktionen sind die folgenden (von links nach rechts):

- Wink: Das betreffende Gerät reagiert mit Blinken
- Exchange: Ein Gerät wird mit einem anderen aus der selben Schiessanlage ausgetauschz
- Replace: Ein Gerät wird durch ein neues Gerät ersetzt
- Delete: Ein Gerät kann aus der Konfiguration gelöscht werden

| ■           | ¢ļ∤ Range                    | e Conf     | igurator                   |                                         |                   |              |          |                      | θ.       | <b>\</b> |
|-------------|------------------------------|------------|----------------------------|-----------------------------------------|-------------------|--------------|----------|----------------------|----------|----------|
| ۲           | Manage De                    | vice Gr    | oups                       |                                         |                   |              |          |                      |          |          |
| ₫           | ✓ Exp                        | and all    | ▲ Collapse all             |                                         |                   | G Q          | , Search |                      | Q Search |          |
| $\sim$      |                              |            | Service Name               | Main Groups                             | Serial Number     | IP Address   | Options  | Group                |          |          |
| $\otimes$   |                              |            | Q                          | Q                                       | Q                 | Q            |          | Q                    |          |          |
| A           | - acousti                    | cbar (1    | ) 👻                        |                                         |                   |              |          | Lane_001.Device      |          |          |
| \$          |                              | 0          | acousticbar.application    | Distance.300m.Device<br>Lane_001.Device | 44:b4:12:02:43:37 | 172.20.14.27 | 🛱 VA 🕅   | Distance.500m.Device |          |          |
|             | * athlete                    | monito     | ır (1) 🍟                   |                                         |                   |              |          |                      |          |          |
|             |                              | ۲          | athletemonitor.application | Lane_001.Device                         | 44:b4:12:03:29:7d | 172.20.14.25 | 🝟 🔀 លា 🖻 |                      |          |          |
| B           | 🕅 🝸 bd95 (1) 🍟               |            |                            |                                         |                   |              |          |                      |          |          |
| <b>(</b> i) |                              | $\bigcirc$ | bd95.application           | Lane_001.Device                         | 44:b4:12:03:11:5e | 172.20.14.26 | 🖞 🔀 🗘 🖉  |                      |          |          |
| •           | <ul> <li>infrastr</li> </ul> | ructure    | server (1) 🍟               |                                         |                   |              |          |                      |          |          |
|             |                              |            | rangeupdate<br>styxservice |                                         | 00:0d:b9:48:61:14 | 172.20.10.17 | 🗎 X 🕅 🖪  |                      |          |          |

#### Services

Alle Dienste der Server und Geräte sind aufgelistet.

Gibt es Dienste mit Warnungen, werden diese auf der rechten Seite in der Spalte "Warnings" angezeigt. Wenn ein Gerät die Möglichkeit zu Winken anbietet, ist es auch möglich in dieser Ansicht ein Wink zu senden.

| ≡         | ¢¦∳ Range                   | e Cont   | figurator                  |                                           |                   |              |           |          |                       | ⊖ ≜ ⊞    |
|-----------|-----------------------------|----------|----------------------------|-------------------------------------------|-------------------|--------------|-----------|----------|-----------------------|----------|
| \$        | Manage se                   | rvice gr | roups                      |                                           |                   |              |           |          |                       |          |
| ₫         | ✓ Exp                       | and all  | Collapse all               |                                           |                   | G            | Q Search. |          |                       | Q Search |
| $\sim$    |                             |          | Service                    | Main Groups                               | Serial Number     | IP Address   | Options   | Warnings | Group                 |          |
| $\otimes$ |                             |          | Q                          | Q                                         | Q                 | Q            |           |          | Q                     |          |
| ♠         | <ul> <li>acousti</li> </ul> | icbar (1 | 0 👻                        |                                           |                   |              |           |          | Lane_001.Service      |          |
| \$        | •                           | 0        | acousticbar.application    | Distance.300m.Service<br>Lane_001.Service | 44:b4:12:02:43:37 | 172.20.14.27 | ¥         |          | Distance.300m.Service |          |
| _         | * athlete                   | monito   | or (1) 👾                   |                                           |                   |              |           |          |                       |          |
|           |                             | ۲        | athletemonitor.application | Lane_001.Service                          | 44:b4:12:03:29:7d | 172.20.14.25 | ¥         |          |                       |          |
|           | • bd95 (1                   | 1) 👻     |                            |                                           |                   |              |           |          |                       |          |
| â         | •                           | 0        | bd95.application           | Lane_001.Service                          | 44:b4:12:03:11:5e | 172.20.14.26 | ¥         |          |                       |          |
| <b>H</b>  | infrast                     | ructure  | e server (6) 🍟             |                                           |                   |              |           |          |                       |          |
|           |                             | Ο        | rangeconfigurator          |                                           | 00:0d:b9:48:61:14 | 172.20.10.17 |           |          |                       |          |
|           |                             | 0        | rangesettings              |                                           | 00:0d:b9:48:61:14 | 172.20.10.17 |           |          |                       |          |
|           |                             | $\cap$   | styxservice                |                                           | 00:0d:b9:48:61:14 | 172.20.10.17 |           |          |                       |          |

#### Wizard

Der Wizard wird zur Konfiguration der Schiessanlage bei der Erstinstallation verwendet. Der Wizard darf nur von Sius-Mitarbeitern oder auf Anweisung ausgeführt werden. Ein versehentlich gestarteter Wizard kann zu einer funktionsunfähigen Anlage führen.

Range Cockpit Anleitung

### **Range Settings**

In den "Range Settings" können verschiedene Einstellungen der Geräte geändert werden.

Wähle das Gerät (einen einzelnen Dienst) auf der linken Seite aus, danach erscheinen die verfügbaren Einstellungsmöglichkeiten auf der rechten Seite.

Eine Erklärung zu jeder Einstellung findet sich durch Klicken auf den ?-Button.

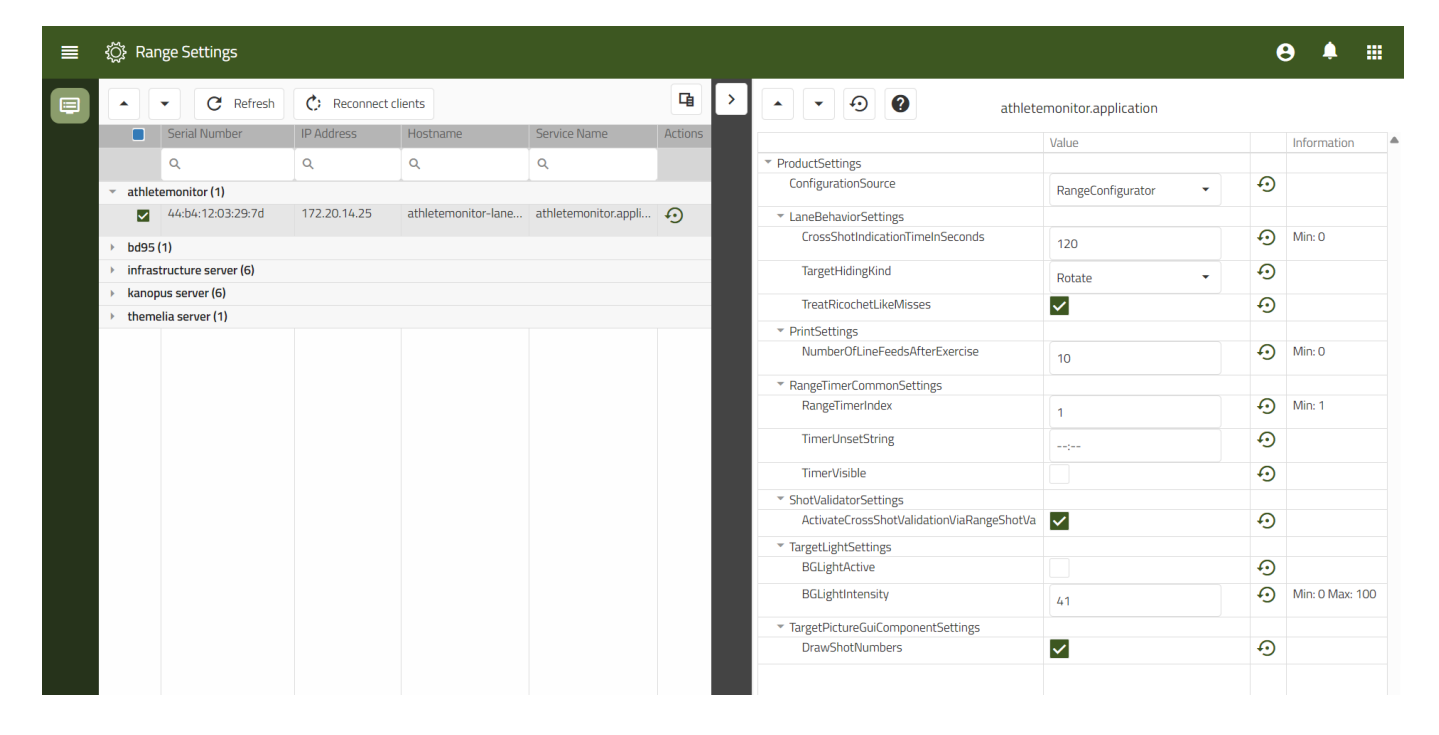

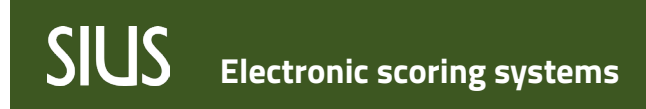

**Range Update** 

### **Update Range**

Der gesamte Schiessstand kann mit wenigen Klicks online aktualisiert werden, aber auch ein Offline-Update ist möglich. Aus Kompatibilitätsgründen müssen alle Server und Geräte auf einmal aktualisiert werden.

#### **Online Update**

Anforderungen: Der Network Master muss mit dem Internet verbunden sein.

Ist der Schiessstand mit dem Internet verbunden, kann das Update des Schiessstandes durch Klicken auf den "Start"-Button im Bereich "Update Range" durchgeführt werden.

Nach Anklicken des "Start"-Buttons und Bestätigen des Vorgangs werden die verfügbaren Updates automatisch installiert.

Info: Der Infrastructure Server wird zuerst aktualisiert, dann folgen die anderen Server und Geräte.

Der gesamte Updateprozess kann bis zu einer Stunde dauern, während dieser Zeit müssen alle Geräte eingeschaltet bleiben. Während des Updateprozesses sind mehrere Neustarts der Server und Geräte möglich.

Ein Online Update kann nur gestartet werden, wenn Updates verfügbar sind.

Verfügbare Updates werden durch einen roten Punkt neben der Glocke in der oberen rechten Ecke des Range Cockpits angezeigt.

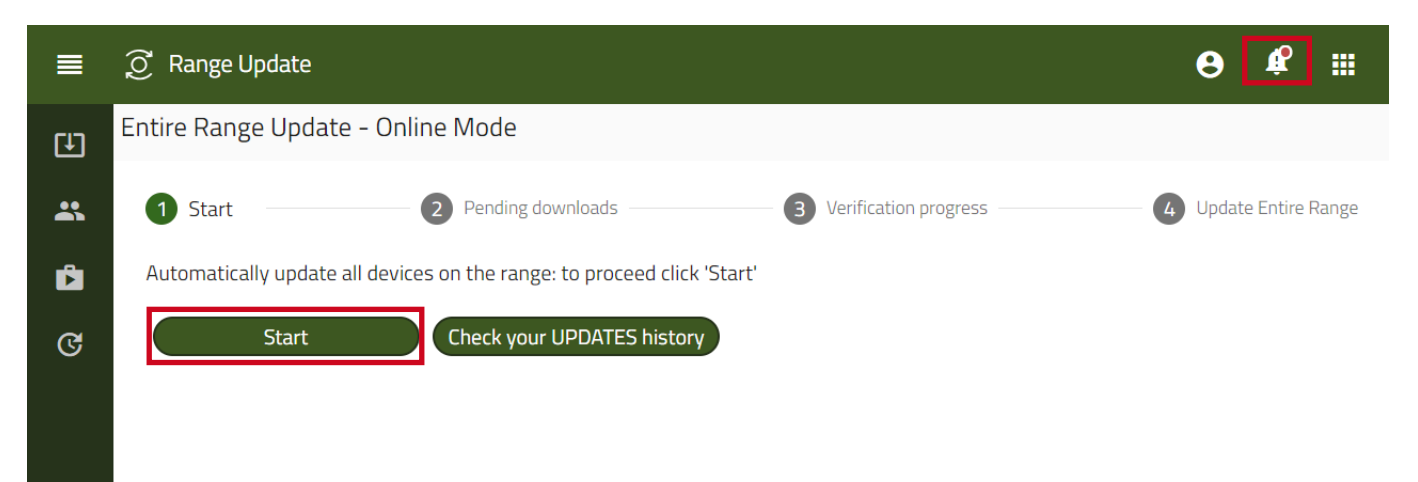

Range Cockpit Anleitung

Range Cockpit Anleitung

#### **Offline Update**

Ist die Schiessanlage nicht mit dem Internet verbunden, kann ein Offlineupdate durchgeführt werden. Bevor das Offline-Update gestartet wird, sollte ein USB-Stick an den Computer der Anlage (auf dem das Range Cockpit läuft) angeschlossen werden.

- Navigiere zu Hauptmenü > Range Update > Update Range.
- Klicke auf "Next" um mit dem Offline Update zu starten

| ■   | Ø Range Update              |                                        |                                              |                         |                          |                         | ⊖ ≜ ≣               |
|-----|-----------------------------|----------------------------------------|----------------------------------------------|-------------------------|--------------------------|-------------------------|---------------------|
| (L) | Entire Range Upda           | ate - Offline Mode                     |                                              |                         |                          |                         |                     |
| ¢   | 1 Start                     | Plug In Flash Drive                    | 3 Download Inventory File                    | Ownload Component Files | 5 Upload Component Files | 6 Verification progress | Update Entire Range |
|     | Can't connect to <u>sof</u> | tware.sius.com, Manual Installation Re | quired. To proceed please prepare Flash Driv | ve.                     |                          |                         |                     |
|     | Next                        | ady Have Components                    |                                              |                         |                          |                         |                     |
|     |                             |                                        |                                              |                         |                          |                         |                     |

- Bestätige die nächste Seite (Aufforderung zum Einstecken des USB-Sticks)
- Und klicke auf der nächsten Seite auf "download inventory file" (.json)
- Speichere die Inventardatei auf dem eingesteckten USB-Stick

| ■          |                                                                                                    | 9                | <b>ب</b> |  |
|------------|----------------------------------------------------------------------------------------------------|------------------|----------|--|
| (1)<br>(1) | Entire Range Update - Offline Mode                                                                                                    |                  |          |  |
| <b>с</b>   | Start Plug In Flash Drive Download Inventory File 🕢 Download Component Files 5 Upload Component Files 6 Upload Component Files 6 Upload Component Files | – 7 Update Entir | e Range  |  |
|            | Click 'Download Inventory File' to receive System Inventory json file, please save this file to the Flash Drive(or any other Device)                    |                  |          |  |
|            | Download Inventory File     Next                                                                                                    |                  |          |  |
|            |                                                                                                    |                  |          |  |

Range Cockpit Anleitung

- Nachdem die Inventardatei heruntergeladen und auf dem USB-Stick gespeichert wurde, stecke den USB-Stick aus und wechsle an einen Computer mit Internetzugang.
- Steck den USB-Stick mit der Inventardatei ein
- Öffne software.sius.com in deinem Browser (z.B. Edge) und wechsle zum "Offline Update"

| 🔮 🗖 945 software.sius.com x +                                                      |                               |                |                                     |     | - 6            | ×      |
|------------------------------------------------------------------------------------|-------------------------------|----------------|-------------------------------------|-----|----------------|--------|
| $\leftarrow \  \  C \  \    \  \   https://software.sius.com/file-display/release$ |                               |                |                                     |     | A ★ 🗘 🕼 🗞 ·    | - 📀    |
| SIUS                                                                               |                               |                |                                     |     | Offline Update | Q<br>Q |
|                                                                                    | ٩                             |                |                                     | )   |                | •      |
|                                                                                    | 10 Lane Command Desk          | 9.4.0 31.01.24 | 10 Lane Command Desk                | ê ± |                | +      |
|                                                                                    | 6302targetchanger.application | 2.6.2 08.01.24 | Application for TargetChanger VSW03 | ê 🛃 |                |        |

- Lade die Inventardatei auf die Webseite hoch
- Nun wird eine ZIP Datei mit allen Softwareupdates für deine Schiessanlage heruntergeladen
- Speichere diese ZIP Datei auf deinem USB Stick

| 🐮 🗖 94.8 software.sius.com x +                                                                                                    | -                                                                      |                            | - 0 ×            |
|----------------------------------------------------------------------------------------------------|------------------------------------------------------------------------|----------------------------|------------------|
| ← C ♠ https://software.sius.com/offline-                                                                                                    | update/release                                                         |                            | ዶ ☆ ፡፡ 🗗 📬 👒 … 🏹 |
| sius                                                                                                    |                                                                        | Offline Update             | ۵.<br>۵          |
| C Open<br>← → × ↑ → USB Drive (F:) → Update                                                                                                    | x B Search Update P                                                    | Upload inventory.json file | Q.               |
| Organise • New folder                                                                                                    | ₿₩ ▾ 🛄 🔞                                                               |                            | +                |
| Window2,CoS (^ Name<br>Vertice Record<br>USB Drive (F)<br>E Detro (Namo) (<br>E Detro (Namo) (<br>E Detro (Namo) (<br>USB Drive (F)<br>LenOrg<br>StuDbac.config.<br>StUDbac.votifig.<br>StuDbac.votifig.<br>File name | Date modified Type<br>34/07/2014 07:47 JSON File<br>JSON File (* json) |                            |                  |
|                                                                                                    | Upload from mobile Open Cancel                                         |                            |                  |

Range Cockpit Anleitung

Nach dem Speichern der Zip-Datei auf dem USB-Stick stecke ihn aus und gehe zurück zu deinem Schiessstand. Zurück am Schießstand folge den Schritten:

- Stecke den USB Stick ein
- Entpacke die zuvor heruntergeladene ZIP Datei (Rechtsklick auf die ZIP Datei > alle extrahieren...)
- Navigiere zu Hauptmenü > Range Update > Update Range.
- Klicke auf "Already Have Components"

| ■             | 🧭 Range Updat | e                                                      |                                             |                         |                          |                         | ⊖ ≜ ∷               |
|---------------|---------------|--------------------------------------------------------|---------------------------------------------|-------------------------|--------------------------|-------------------------|---------------------|
| (1)<br>(1)    | Entire Range  | Update - Offline Mode                                  |                                             |                         |                          |                         |                     |
| <b>ଅ</b><br>ଓ | 1 Start       | Plug In Flash Drive                                    | 3 Download Inventory File                   | Ownload Component Files | 5 Upload Component Files | 6 Verification progress | Update Entire Range |
|               | Can't connec  | t to <u>software.sius.com</u> , Manual Installation Re | equired. To proceed please prepare Flash Dr | ive.                    |                          |                         |                     |
|               | IVEAL         | Anedoy Have components                                 |                                             |                         |                          |                         |                     |

- Klicke auf der nächsten Seite auf "Upload Component Files" um fort zu fahren
- Dann wähle alle Softwareupdate Dateien aus (.sca)
- Und lade sie hoch

| 🕅 Open                                                                                                 | >                                                                                                    | ×                                                                                                    | A 1 #               |
|----------------------------------------------------------------------------------------------------|----------------------------------------------------------------------------------------------------|----------------------------------------------------------------------------------------------------|---------------------|
| ← → × ↑ 📙 « Upd > sius-components-ar                                                                   | v Ö Search sius-components-arch P                                                                                                    |                                                                                                    |                     |
| Organise 👻 New folder                                                                                  | III 🕶 🔟 🔮                                                                                                    |                                                                                                    |                     |
| Fictures     Name     Videos     Mindows7_05 (     Name     Infrastructurelight_202     Lenovo_Recover | Date modified         Type           4.1.5.sca         24/07/2024 08:19         SCA I           sca         24/07/2024 08:19         SCA I | e<br>File<br>File                                                                                                    |                     |
| USB Drive (F-)  Devro (\\baros) ( DEV (\\baros) (b;  HOME (\\baros)                                    |                                                                                                    | aad Inventory File Obwinioad Component Files SUpload Component Files SUpload Component Files SUpload Component Files | Update Entire Range |
| USB Drive (F:) LonOrg SiusData_config. SiusData_config.                                                |                                                                                                    | Drag and Drop or Choose file to upload<br>SCA                                                                        |                     |
| S212 Driver In:<br>Update v c<br>File game: <sup>*t</sup> anescoreboard.applic                         | tion_2024.1.1 v<br>SCA File ("sca) v<br>Qpen Cancel                                                                                        | C of O Uploaded                                                                                                    |                     |
| Plug in flash drive with compor                                                                        | nent files back, and Click 'Upload Component                                                                                               |                                                                                                    |                     |
| (1) Upload Component File                                                                              | 15                                                                                                    | Close (inter) Upload (space) Stop (exc)                                                                              |                     |
|                                                                                                    |                                                                                                    |                                                                                                    |                     |

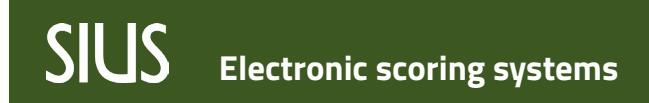

Range Cockpit Anleitung

- Sobald alle Softwareupdate Dateien hochgeladen sind, bestätige die nächste Seite mit einem Klick auf "Next"
- Nun kann das Update mit Klick auf "Update Range" gestartet werden
- Die Updates werden nun automatisch installiert.

| ■        | 𝔅 Range Update                                                                                                    | θ ≜ ≣                 |
|----------|----------------------------------------------------------------------------------------------------|-----------------------|
| (J)      | Entire Range Update - Offline Mode                                                                                                    |                       |
| <b>ଜ</b> | Start Start Plug in Flash Drive Soundoad Inventory File Soundoad Component Files Suppose Component Files Soundoad Component Files                                                    | O Update Entire Range |
|          | Click 'Update Range' and installation will start, or click 'Go To Update Information' to see installation information(Clients and versions to be updated) and then<br>click 'Update' |                       |
|          | Update Range                                                                                                    |                       |
|          |                                                                                                    |                       |

Der Status der Updates wird in der Fortschrittsleiste oben auf der Seite angezeigt.

| ≡        | Ĵ Ra                     | ange Update                         |                     |          |             | ⊖ ≜ ⊞    |
|----------|--------------------------|-------------------------------------|---------------------|----------|-------------|----------|
| (L)      | Status:                  | Running                             |                     |          | 0 Pause     | Abort    |
| *        |                          | •                                   |                     |          |             | Q Search |
| <u>.</u> |                          | Serial Number                       | Hostname            | Version  | Status      | Actions  |
|          |                          | ٩                                   | ۹                   | ۹        |             |          |
| ଙ        | <ul> <li>Inst</li> </ul> | allation Order: 1                   |                     |          |             |          |
|          | -                        | Component Name: infrastructurelight |                     |          |             |          |
|          |                          | 00:e2:69:77:02:90                   | infrastructurelight | 2024.1.5 | In Progress | Show     |

Info: Der Infrastructure Server wird zuerst aktualisiert, dann folgen die anderen Server und Geräte.

Der gesamte Updateprozess kann bis zu einer Stunde dauern, während dieser Zeit müssen alle Geräte eingeschaltet bleiben. Während des Updateprozesses sind mehrere Neustarts der Server und Geräte möglich.

### Clients

Liste aller Geräte und Server mit ihrer aktuellen Softwareversion.

Mit einem Klick auf "Details" können, falls vorhanden, weitere Details angezeigt werden.

| ≡ | Ĵ Ran                       | ge Update             |              |                          |                                                                 | ⊖ ≜ ⊞    |  |
|---|-----------------------------|-----------------------|--------------|--------------------------|-----------------------------------------------------------------|----------|--|
| Ð |                             | C Refresh C Reconnect | clients      |                          |                                                                 | Q Search |  |
|   |                             | SERIAL NUMBER         | IP ADDRESS   | HOSTNAME                 | COMPONENTS                                                      | ACTIONS  |  |
|   |                             | Q                     | Q            | ۹                        | Q                                                               |          |  |
| Ê | <ul> <li>acoust</li> </ul>  | icbar (1)             |              |                          |                                                                 |          |  |
|   |                             | 44:b4:12:02:43:37     | 172.20.14.27 | acousticbar-lane001-300m | acousticbar.application (2.6.19)                                | Details  |  |
| C | <ul> <li>athlete</li> </ul> | monitor (1)           |              |                          |                                                                 |          |  |
|   |                             | 44:b4:12:03:29:7d     | 172.20.14.25 | athletemonitor-lane001   | athletemonitor.application (2024.1.5)<br>limani-browser (3.1.3) | Details  |  |
|   | bd95 (1)                    |                       |              |                          |                                                                 |          |  |
|   |                             | 44:b4:12:03:11:5e     | 172.20.14.26 | bd95-lane001             | bd95.application (2024.1.5)<br>limani-browser (3.1.3)           | Details  |  |
|   | <ul> <li>infrast</li> </ul> | ructure (1)           |              |                          |                                                                 |          |  |
|   |                             | 00-0d-b0-//8-61-1/-   | 172 20 10 17 | infractructure           | infractructure (2027, 1.5)                                      | Dotaile  |  |

### Store

Softwarepakete, die in der aktuellen Version installiert wurden, werden hier gespeichert. Softwarepakete können manuell in den Store hochgeladen und dann einzeln installiert werden.

### Installation Jobs

Liste der aktuellen und früheren Installationen. Alte Installations Jobs können gelöscht werden.

Range Cockpit Anleitung

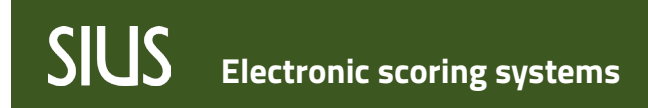

### **Resource Server**

#### Packages

Hier können verschiedene Pakete erstellt, importiert oder exportiert werden. Ein Paket ist eine Sammlung verschiedener Komponenten, z. B. Benutzer, Übungsdefinitionen, Organisationen usw.

#### **Create Packages**

Um ein neues Paket zu erstellen, wechsle in den Tab "Create package".

Wähle alle Komponenten aus, die im Paket enthalten sein sollen, wie z. B. Benutzer, Übungsdefinitionen usw. für die spätere Verwendung.

| ■              | Ľ | Resour   | rce Server                    |                   |                                               |          |                |                         | θ      | ٩ |   |
|----------------|---|----------|-------------------------------|-------------------|-----------------------------------------------|----------|----------------|-------------------------|--------|---|---|
| (***)<br>(***) |   |          |                               | Packages          | 5                                             |          | Create package |                         |        |   |   |
| <b>₽</b> ∕     |   | Cre      | eate package<br>Organizations | Users             | Exercise Definitions                          | Favorite | Exercises R    | Resource to Resource Ma | ppings |   |   |
|                |   |          | Id                            |                   | Name                                          |          |                | Package Name            |        |   |   |
|                |   |          | Q                             |                   | Q                                             |          |                | Q                       |        |   |   |
| ۲              |   |          | ebef9d8f-697a-aa5a-6d         | dc8-480baa864768  | 25m Centerfire Pistol Rapid Stage (corrected) |          |                |                         |        |   |   |
|                |   |          | 2bc7de9d-d8f5-27c4-a          | dd8-192b53b4ad92  | 25m rapidfire                                 |          |                |                         |        |   |   |
| $\odot$        |   |          | 83a16acc-ea11-245c-ea         | a89-d6c2c983924e  | 2x20 Test                                     |          |                |                         |        |   | _ |
|                |   |          | de3aa7ab-7d96-b378-5          | 57b8-d02a7aa8e893 | 300m 3A 3B                                    |          |                |                         |        |   | _ |
| Θ              |   |          | 1a1e04ba-217a-2813-3          | 3aa3-5bc8e137da13 | 3p-selfmade                                   |          |                |                         |        |   | _ |
|                |   |          | 65932caa-37d7-224c-3          | 33f1-79f1e5c51423 | 3ptest ISSF                                   |          |                |                         |        |   | _ |
|                |   | <b>~</b> | dac6b703-c52e-8542-0          | )224-b6ea29a7d332 | 50m 10 Shots                                  |          |                |                         |        |   |   |
|                |   |          | 46ee49dc-2540-bac9-8          | 32b7-e31ea22ef8a6 | 50m 10 Shots SUI KKA Scheibe                  |          |                |                         |        |   |   |
|                |   |          | 6b557388-7897-5b8d-           | 9a7d-1833c17cac04 | 50m 20 Shots ISSF                             |          |                |                         |        |   |   |

Nachdem alle gewünschten Komponenten ausgewählt wurden, klicke auf den Button "Create package". Im erscheinenden Fenster müssen der Name des Pakets und die Version eingegeben werden, bevor es erstellt wird.

| Nam |                 |                | â |
|-----|-----------------|----------------|---|
|     | Package Name    | my package     |   |
|     | Package Version | 1.0            |   |
| 2   | Description     |                |   |
|     |                 | Create package | - |
|     |                 |                |   |

Wenn das Paket benannt und eine Version festgelegt ist, drücke erneut den Button "Create package". Das Paket wird innerhalb weniger Sekunden automatisch heruntergeladen. Das Dateiformat des Pakets ist eine Zip-Datei.

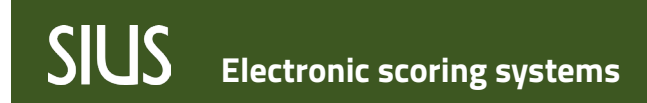

#### **Import Packages**

Um ein Paket zu importieren, drücke den Button "Import".

Im folgenden Fenster kann man das gewünschte Paket auswählen, indem man einmal auf "Drag and Drop or Choose file to upload" klickt und dann die Zip-Datei (das Paket) in seinem Dateisystem sucht.

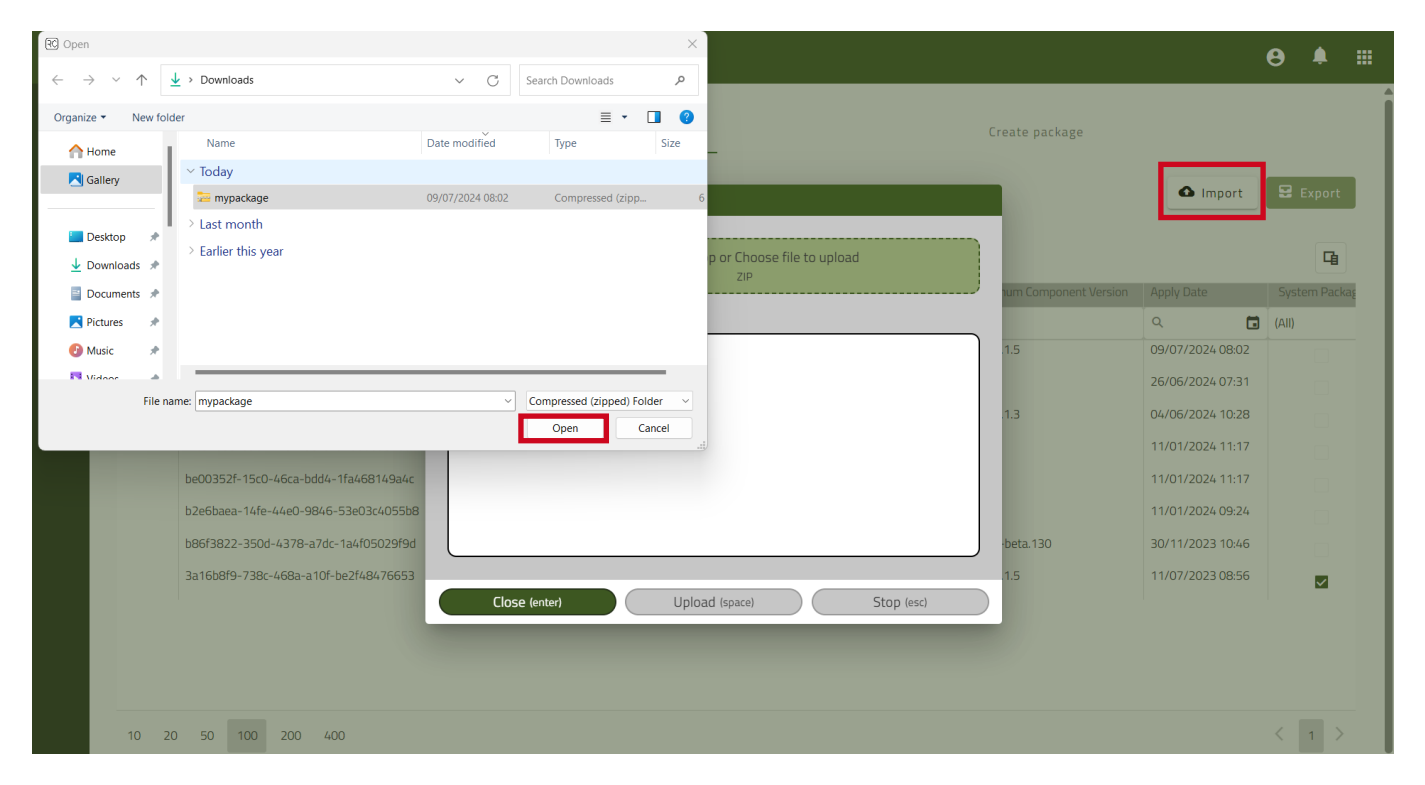

#### **Export Packages**

Um ein Paket zu exportieren, wähle die gewünschten Pakete in der Liste aus und drücke auf Export. Die Pakete werden als Zip-Dateien heruntergeladen.

| ■              | Resource Server |  |                                      |                                     |          |                             |                           |                  |               |  |  |  |  |  |
|----------------|-----------------|--|--------------------------------------|-------------------------------------|----------|-----------------------------|---------------------------|------------------|---------------|--|--|--|--|--|
| (****)<br>(*** |                 |  | Package                              | 5                                   |          | Create package              |                           |                  |               |  |  |  |  |  |
| ₽⁄             | Packages Import |  |                                      |                                     |          |                             |                           |                  |               |  |  |  |  |  |
| <b>#</b>       |                 |  |                                      |                                     |          |                             |                           |                  |               |  |  |  |  |  |
|                | 11              |  | Id                                   | Name                                | Version  | Description                 | Minimum Component Version | Apply Date       | System Packag |  |  |  |  |  |
| <b>A</b>       |                 |  | ۹                                    | Q                                   | Q        | ۹                           | ٩                         | ۹ 🖬              | (All)         |  |  |  |  |  |
| Ŷ              | 1.0             |  | f076713d-a47b-4455-a786-df72127a9174 | mypackage                           | 1.0      |                             | 2024.1.5                  | 09/07/2024 08:02 |               |  |  |  |  |  |
| ۲              |                 |  | 5f983be1-4f8a-48d8-b6ac-106c5016a952 | Test Schützenfest Gruppenstich      | 1        | Probeschüsse, KKA10, 4xEinz | 3.3.4                     | 26/06/2024 07:31 |               |  |  |  |  |  |
| e              |                 |  | 063bd22b-7608-473d-9a5a-991980502f33 | 25m centerfire rapid stage          | 1        |                             | 2024.1.3                  | 04/06/2024 10:28 |               |  |  |  |  |  |
|                |                 |  | f2c9459b-096f-42b7-9c7b-316660d348a2 | users2                              | 2        |                             | 3.3.1                     | 11/01/2024 11:17 |               |  |  |  |  |  |
|                |                 |  | be00352f-15c0-46ca-bdd4-1fa468149a4c | users                               | 1        |                             | 3.3.1                     | 11/01/2024 11:17 |               |  |  |  |  |  |
|                |                 |  | b2e6baea-14fe-44e0-9846-53e03c4055b8 | Package                             | 1.0      | my stuff                    | 3.3.1                     | 11/01/2024 09:24 |               |  |  |  |  |  |
|                |                 |  | b86f3822-350d-4378-a7dc-1a4f05029f9d | Favs                                | 1.0.0    | Exercise + Favs             | 3.3.0-beta.130            | 30/11/2023 10:46 |               |  |  |  |  |  |
|                |                 |  | 3a16b8f9-738c-468a-a10f-be2f48476653 | ResourceserverStockPackage-2024.1.5 | 2024.1.5 | Default Stock Resources     | 2024.1.5                  | 11/07/2023 08:56 | $\checkmark$  |  |  |  |  |  |

### Exercises

In den Übungsdefinitionen ist eine Liste aller Übungen des Schiessstandes zu finden.

Die Übungen können aktiviert oder deaktivert werden.

Nur aktive Übungen können an den Bahnen ausgewählt oder in den "Favorite Exercises" verwendet werden.

#### **Exercises Editor**

Wechsle in den "Exercise Editor" um eigene Übungen zu erstellen.

Starte den Wizard und folge den Anweisungen.

Es ist möglich, eine bereits vorhandene aktive Übung als Vorlage zu verwenden oder eine völlig neue Übung zu erstellen.

Weitere Informationen sind während des Erstellens direkt im "Exercise Editor" zu finden.

| ■        | C Resource Server                                                            |  | ⊖ ≜ ⊞ |  |  |  |  |  |  |
|----------|------------------------------------------------------------------------------|--|-------|--|--|--|--|--|--|
| <b>—</b> | Exercise Definitions Exercise Editor Favorite Exercises                      |  |       |  |  |  |  |  |  |
| Ê        | Start                                                                        |  |       |  |  |  |  |  |  |
| 2,       |                                                                              |  |       |  |  |  |  |  |  |
| ⊕        | Exercise wizard is a tool to create your own exercise definitions and rules. |  |       |  |  |  |  |  |  |
| •        | Follow all steps provided by wizard and create your own exercise rules.      |  |       |  |  |  |  |  |  |
| ۲        |                                                                              |  |       |  |  |  |  |  |  |
| ۲        |                                                                              |  |       |  |  |  |  |  |  |
| Θ        | Start Wizaro                                                                 |  |       |  |  |  |  |  |  |

#### **Favorite Exercises**

Mit den Favorite Exercises kann festgelegt werden, welche Übungen auf den Athletenmonitoren zur Auswahl stehen. Je nach Organisation der Benutzer können verschiedene Sets der Favorite Exercises definiert werden.

Ein Set von Favorite Exercises kann durch Klicken auf "+ Add set" erstellt werden.

Bennene das neue Set und speichere es, danach muss mindestens eine Gruppe zu diesem Set hinzugefügt werden. In den Gruppen können aktive Übungen hinzugefügt werden.

| ■   | P F                     | Resource Server O                                                                                                    | ٩        |     |
|-----|-------------------------|----------------------------------------------------------------------------------------------------|----------|-----|
|     | Exer<br>Each F<br>"Rang | rcise Definitions Exercise Editor Favorite Exercises avorite Exercise Set can contain a maximum or 5 croups of Exercises. Each Group can contain an unlimited number of Exercises. Use drag & drop functionality to change the order of the Groups and Exercises. Note that the star e Standard" is always available and can not be deleted. | ıdard sı | et  |
| 2,  |                         | Add set 27 Refresh                                                                                                    | :h       |     |
| ⊕   |                         | Name  * Range Standard                                                                                                    | T+       | 1   |
| ~   |                         | ✓ my tab 1                                                                                                    | +        | 10  |
| . 🖻 | 8                       | Feldschiessen                                                                                                    | +        | 1   |
| ~   | 8                       | my tab 2                                                                                                    | +        | 1 🗹 |
| Ó   | 8                       | Feldschiessen                                                                                                    | +        | 1 🗹 |
| 0   | 8                       | OP Bundesprogramm                                                                                                    | +        | 1 🗹 |
| ۲   | 8                       | * my Set                                                                                                    | +        | / 🗵 |
| 6   | 8                       | * Tab1                                                                                                    | +        | 1 🗹 |
|     | 8                       | Probe B4                                                                                                    | +        | 1 🗵 |
|     |                         |                                                                                                    |          |     |

Um die eigenen Sets der Favorite Exercises zu nutzen, müssen diese mit der entsprechenden Organisation im Bereich "User" im Resource Servers verknüpft werden.

#### Users

Liste der Benutzer der Schiessanlage.

Benutzer können erstellt, bearbeitet, exportiert oder gelöscht werden.

Um einen Benutzer zu erstellen, klicke auf den +-Button und beginne, die benötigten Informationen in die Tabelle einzutragen (wie in einer Excel-Datei).

Die Pflichtfelder (ID, Name, Vorname, Organisation) werden rot umrandet, wenn Angaben fehlen.

| ■          | C Resource Server |        |               |                                      |                          |              |                   |            |            |              |         |  |  |
|------------|-------------------|--------|---------------|--------------------------------------|--------------------------|--------------|-------------------|------------|------------|--------------|---------|--|--|
| <b>—</b>   | U                 | sers   | Organizations | User Classes                         | User Groups              |              |                   |            |            |              |         |  |  |
| Ê          | +                 | Delete | Clear filters | $\rightarrow$ Import $\rightarrow$ I | mport Under Organization | Export       |                   |            |            |              | G       |  |  |
|            |                   | ld     | Name          | First Name                           | Display Name             | Organization | Country           | User Class | User Group | Package Name | Actions |  |  |
|            |                   | Q      | Q             | Q                                    |                          | (AII) -      | (AII) -           | (AII) 👻    | (AII) 👻    | Q            |         |  |  |
| <b>()</b>  |                   |        | Test          |                                      |                          |              |                   |            |            |              | ×       |  |  |
| -          |                   | JJ2212 | Daumgartner   | Joelie                               | DAOMGAN IVEN JUEILE      | regary       |                   |            |            | mypackage    | ×       |  |  |
| <b>F</b> - |                   | 123456 | Muster        | Max                                  | MUSTER Max               | my club      | Switzerland (CHE) |            |            | mypackage    | ×       |  |  |
| ۲          |                   | 654321 | Doe           | Jane                                 | DOE Jane                 | my club      | Switzerland (CHE) |            |            | users2       | ×       |  |  |
| ۲          |                   |        |               |                                      |                          |              |                   |            |            |              |         |  |  |
| Θ          |                   |        |               |                                      |                          |              |                   |            |            |              |         |  |  |

### Organizations

Auch benutzerdefinierte Organisationen können erstellt werden. Die Vorgehensweise ist die gleiche wie beim Anlegen eines neuen Benutzers, drücke den +-Button und gib den gewünschten Namen ein. Eine Organisation kann mit einem Set von Favorite Exercises verknüpft werden. Klicke dazu auf den Ordner am Ende der betreffenden Zeile. Wenn kein Set von Favorite Exercises zugeordnet ist, stehen alle aktiven Übungen auf den Athletenmonitoren zur Auswahl.

| ■ | 🗋 Reso | urce Server                                |                                     |                        | 8 |         |
|---|--------|--------------------------------------------|-------------------------------------|------------------------|---|---------|
|   | Us     | ers Organizations User Classes User Groups |                                     |                        |   |         |
| Ê | +      | → Import 🛃 Export                          |                                     |                        |   | 뎹       |
|   |        | Name                                       | Package Name                        | Favourite Exercise Set |   | Actions |
| ~ |        | ٩                                          | Q                                   | (All)                  | • |         |
| ⊕ |        |                                            |                                     |                        |   |         |
|   |        | my club                                    | mypackage                           | my Set                 |   | × ×     |
|   |        | Legacy                                     | mypackage                           | Range Standard         |   | × ×     |
| ۲ |        | Cloud User Legacy Compatible               | Package                             | Range Standard         |   | ×       |
| ۲ |        | Lane Users Organization                    | ResourceserverStockPackage-2024.1.5 | Range Standard         |   |         |
|   |        |                                            |                                     |                        |   |         |
| G |        |                                            |                                     |                        |   |         |
|   |        |                                            |                                     |                        |   |         |
|   |        |                                            |                                     |                        |   |         |
|   |        |                                            |                                     |                        |   |         |

### Countries

Liste von Nationen.

Benutzerdefinierte Nationen können durch klicken des +-Buttons hinzugefügt werden. Füge den Namen, den ISO-Code und den IOC-Code in die neu hinzugefügte Zeile ein.

|          | P Res | source Serv                             | ver                 |          |          | θ                                   | ٠      |          |
|----------|-------|-----------------------------------------|---------------------|----------|----------|-------------------------------------|--------|----------|
| <b>—</b> | +     | → Import                                | Export              |          |          |                                     |        | 뎍        |
| é        |       | Flag icon                               | Name                | ISO Code | IOC Code | Package Name                        | Action | IS       |
| 8        |       |                                         | ٩                   | Q        | Q        | ٩                                   |        |          |
| 2,       |       |                                         | my Country          |          | 1        |                                     | ×      |          |
|          |       | - <b>-</b>                              | Cocos (K.) Islands  | ССК      | ССК      | ResourceserverStockPackage-2024.1.5 |        |          |
|          |       | and and and and and and and and and and | Bermuda             | BMU      | BER      | ResourceserverStockPackage-2024.1.5 |        | <b>6</b> |
| •        |       | 0                                       | DPR Korea           | PRK      | PRK      | ResourceserverStockPackage-2024.1.5 |        | •        |
| ۲        |       | <b>♦</b>                                | Brazil              | BRA      | BRA      | ResourceserverStockPackage-2024.1.5 |        | •        |
| ~        |       | -                                       | Comoros             | СОМ      | СОМ      | ResourceserverStockPackage-2024.1.5 |        | •        |
| ۲        |       | -                                       | Sri Lanka           | LKA      | SRI      | ResourceserverStockPackage-2024.1.5 | ×      | •        |
| Ð        |       | ₩.j                                     | Tuvalu              | TUV      | TUV      | ResourceserverStockPackage-2024.1.5 | ×      | •        |
|          |       | -                                       | North. Mariana Isl. | MNP      | MNP      | ResourceserverStockPackage-2024.1.5 |        |          |

### **Flag Images**

Liste unterschiedlicher Flaggen.

Um eine benutzerdefinierte Flagge hinzuzufügen, kann die neue Flagge mit einem Paket importiert werden, oder kontakiere den SIUS Support per E-Mail, sende die gewünschte Flagge mit.

### **Target Definitions**

Liste der verfügbaren Scheibenbildern mit ihren Scoring-Methoden.

#### Weapons

Liste verschiedener Waffen. Die Liste kann durch den Import von Paketen erweitert werden.

### Mappings

Verschiedene Verknüpfungen werden hier aufgelistet.

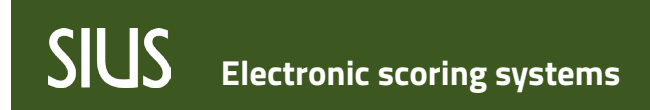

### **Sensor Data Analysis**

Hier können die Daten bestimmter optischer Scheiben analysiert werden. Wähle die gewünschte Scheibe in der Dropdown-Liste, um ihre Daten anzuzeigen.

| ■                   | ₱~ Sensor Data Analysis                                                                                                    | Ө ≜ ⊞                                                                                          |
|---------------------|----------------------------------------------------------------------------------------------------|------------------------------------------------------------------------------------------------|
| <ul><li>⊙</li></ul> | Available Active Configurations:          44:b4:12:03:04:02       Reload         Created: 2023-03-28T10:14:00.177276+00:00       Last Update: 2023-03-28T10:26:49.206755+00:00                                                                                                    |                                                                                                |
|                     | Adjustment Values Sensor Quality Trans                                                                                                    | smitters                                                                                       |
|                     | Show Dots: D<br>Adjustment Values                                                                                                    | DS0_Threshold     DS1_Threshold     DS1_Threshold     DS0_WhideV     DS1_WhideV     DS1_WhideV |
|                     |                                                                                                    | DSUBACK_TR<br>DST_BlackV_TR<br>DSD_BlackV_Tr4<br>DST_BlackV_Tr1<br>DST_BlackV_Tr2              |
|                     | <sup>3</sup> 105 <sup>105</sup> <sup>105</sup> | ₹×4                                                                                            |

Es gibt mehrere Möglichkeiten, die Daten zu analysieren, Adjustment Werte, Sensorqualität und Transmitter. Die verschiedenen Daten sind in verschiedenen Registerkarten organisiert.

Als Option können die verschiedenen Daten heruntergeladen und als PDF oder Bilder gespeichert werden, indem Sie auf den Hamburger-Menü- Button auf der rechten Seite klicken.

Range Cockpit Anleitung

# SIUS Electronic scoring systems

### **STYX Service**

### **STYX Tree**

Der STYX Tree zeigt die Topologie von allen verbundenen STYX Geräten.

Wenn man mit einem Rechtsklick auf ein ausgewähltes Gerät klickt, kann man ein Gerät (oder mehrere, wenn mehrere ausgewählt sind) aus- oder einschalten.

| ■ | 😵 Styx Service |                                    |   |    |      |                          |   |               |   |                   |   |                 |   |            | ( | 8          | <b>↓</b> Ⅲ |         |
|---|----------------|------------------------------------|---|----|------|--------------------------|---|---------------|---|-------------------|---|-----------------|---|------------|---|------------|------------|---------|
|   | ~              | ✓ Expand all 		Collapse all 		Scan |   |    |      |                          |   |               |   | G                 | C | <b>Q</b> Search |   |            |   |            |            |         |
| _ |                | MAC                                | 7 |    | СН 🝸 | HOSTNAME                 | Y | IP ADDRESS    | T | ORGANIZATION NAME | T | TOPOLOGY ID     | T | SW VERSION | Y | DEVICE REV | Y          | ACTIONS |
| 2 | •              | 44:b4:12:02:21:21                  |   | →← |      |                          |   |               |   | SIUS AG           |   |                 |   | FW V1.5.3  |   | 4          |            | 0       |
|   |                | 44:b4:12:02:43:37                  |   | 0  | 1    | acousticbar-lane001-300m |   | 172.20.14.27  |   | SIUS AG           |   | 1               |   |            |   |            |            | 0       |
|   |                | 44:b4:12:03:29:7d                  |   | ▶  | 2    | athletemonitor-lane001   |   | 172.20.14.25  |   | SIUS AG           |   | 2               |   |            |   |            |            | 0       |
|   |                | 44:b4:12:03:11:5e                  |   | Þ  | 3    | bd95-lane001             |   | 172.20.14.26  |   | SIUS AG           |   | З               |   |            |   |            |            | 0       |
|   | -              | 44:b4:12:02:06:d7                  |   | →← | 0    |                          |   |               |   | SIUS AG           |   | 0               |   | FW V1.5.3  |   | 2          |            | 0       |
|   |                | 98:e7:43:09:19:9d                  |   | ?  | 3    | Joelle-STYX              |   | 172.20.14.29  |   |                   |   | 03              |   |            |   |            |            | 0       |
|   |                | 00:0d:b9:56:bc:a0                  |   | •  | 4    | themelia                 |   | 172.20.10.139 |   | PC Engines GmbH   |   | 04              |   |            |   |            |            | 0       |
|   |                | 00:0d:b9:4b:df:44                  |   | •  | 5    | kanopus                  |   | 172.20.10.18  |   | PC Engines GmbH   |   | 05              |   |            |   |            |            | 0       |
|   |                | 00:0d:h9:48:61:14                  |   | •  | Out  | infrastructure           |   | 172.20.10.17  |   | PC Engines GmbH   |   | 00              |   |            |   |            |            | A       |

### **Network Connectors**

Liste aller angeschlossenen STYX Network Connectors.

Durch Anklicken des Details-Buttons werden weitere Details zu den Anschlüssen aufgelistet.

Die Stromversorgung der einzelnen Channels eines Connectors können deaktiviert oder aktiviert werden.

| ■ | 🔅 Styx Servic     | e         |            |            |             |           |             | 8         | • •        |
|---|-------------------|-----------|------------|------------|-------------|-----------|-------------|-----------|------------|
| Ĭ | Scan Topology ID  | Scan      |            |            |             |           | G           | Q Search. |            |
|   | MAC               | BOARD REV | BOARD TYPE | DEVICE REV | DEVICE TYPE | FIRMWARE  | TOPOLOGY ID |           | ACTIONS    |
|   | Q                 | Q         | Q          | Q          | Q           | ٩         | ٩           |           |            |
|   | 44:b4:12:02:06:d7 | 2         | STYXS001   | 2          | SNC02       | FW V1.5.3 | 0           |           | 00         |
|   | 44:b4:12:02:21:21 | 3         | STYXS001   | 4          | SNC02       | FW V1.5.3 |             |           | <b>0</b> C |
|   |                   |           |            |            |             |           |             |           |            |
|   |                   |           |            |            |             |           |             |           |            |

| ■          | 🔅 Styx Service                         |                         |         |               |       |      |                   |     |      |                 |                  |             |            | 8 🖡          |             |
|------------|----------------------------------------|-------------------------|---------|---------------|-------|------|-------------------|-----|------|-----------------|------------------|-------------|------------|--------------|-------------|
|            | MAG                                    | (.(b/12,02,06,d7        | Channel | Channel Power | Power | Link | Speed             | Phy | Port | InGoodOctetsLow | InGoodOctetsHigh | InBadOctets | InUnicasts | InBroadcasts | InMulticast |
| <u>}</u> = | BOARD REV                              | 2                       | In      |               | Good  | Up   | 1000M Full duplex | Yes |      |                 |                  |             |            |              |             |
| <b>S</b>   | BOARD TYPE                             | STYXS001                | 1       | $\checkmark$  | Good  | Down |                   | Yes |      |                 |                  |             |            |              |             |
|            | DEVICE REV                             | 2                       | 2       | $\checkmark$  | Good  | Down |                   | Yes |      |                 |                  |             |            |              |             |
|            | DEVICE TYPE<br>FIRMWARE<br>TOPOLOGY ID | SNCO2<br>FW V1.5.3<br>o | 3       | $\checkmark$  | Good  | Up   | 100M Full duplex  | Yes |      |                 |                  |             |            |              |             |
|            |                                        |                         | 4       | $\checkmark$  | Good  | Up   | 100M Full duplex  | Yes |      |                 |                  |             |            |              |             |
|            |                                        |                         | 5       | $\checkmark$  | Good  | Up   | 100M Full duplex  | Yes |      |                 |                  |             |            |              |             |
|            | All networ                             | rk connectors           | Out     | $\checkmark$  | Good  | Up   | 1000M Full duplex | Yes |      |                 |                  |             |            |              |             |
|            | Export                                 |                         |         |               |       |      |                   |     |      |                 |                  |             |            |              |             |
|            | R                                      | eload                   |         |               |       |      |                   |     |      |                 |                  |             |            |              |             |
|            | Reset                                  | counters                |         |               |       |      |                   |     |      |                 |                  |             |            |              |             |
|            | Counters                               |                         |         |               |       |      |                   |     |      |                 |                  |             |            |              |             |

Range Cockpit Anleitung

### Watchtower

### **Range Control**

Übersicht und Kontrolle der Schiessanlage. Verschiedene Einstellungsmöglichkeiten für die Übungssteuerung.

#### **Live View**

In der Live View wird die Scheibe ähnlich wie auf dem Athletenmonitor angezeigt. Sind mehrere Bahnen ausgewählt, kann man zwischen den Ansichten wechseln. Nur eine einzelne Bahn kann angezeigt werden.

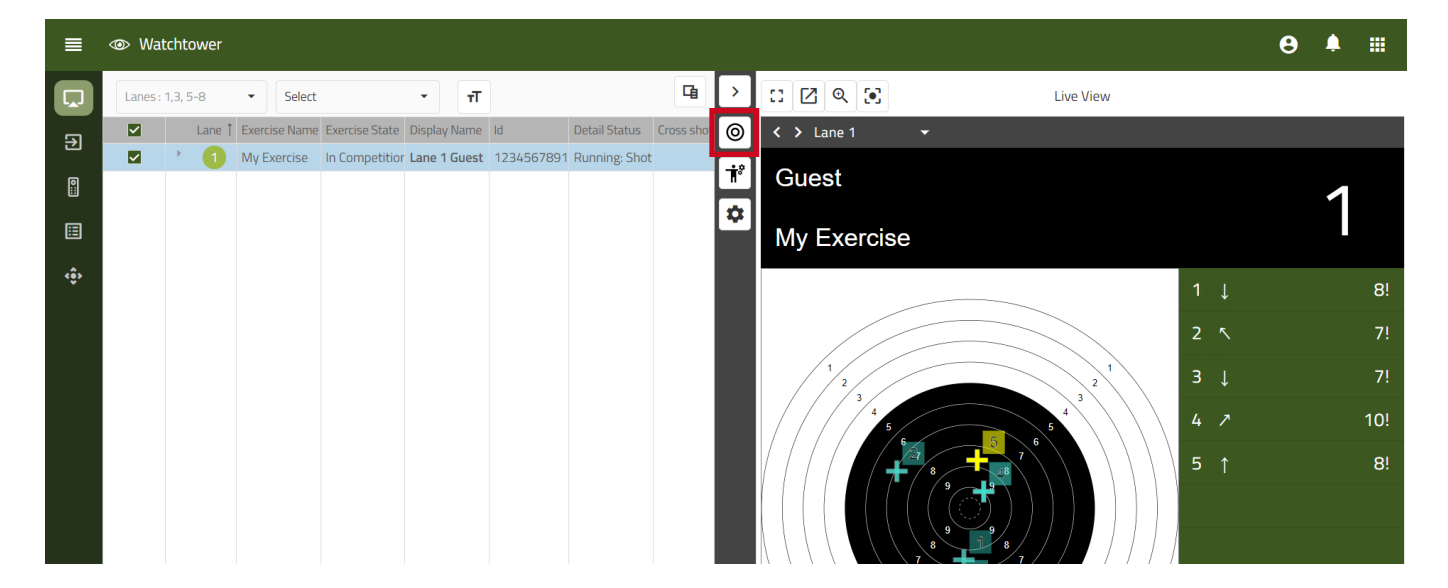

#### **Exercise Control**

Im Bereich "Exercise Control" können verschiedene Aktionen ausgeführt werden. Wenn mehr als eine Bahn ausgewählt ist, werden die Aktionen auf allen ausgewählten Bahnen ausgeführt.

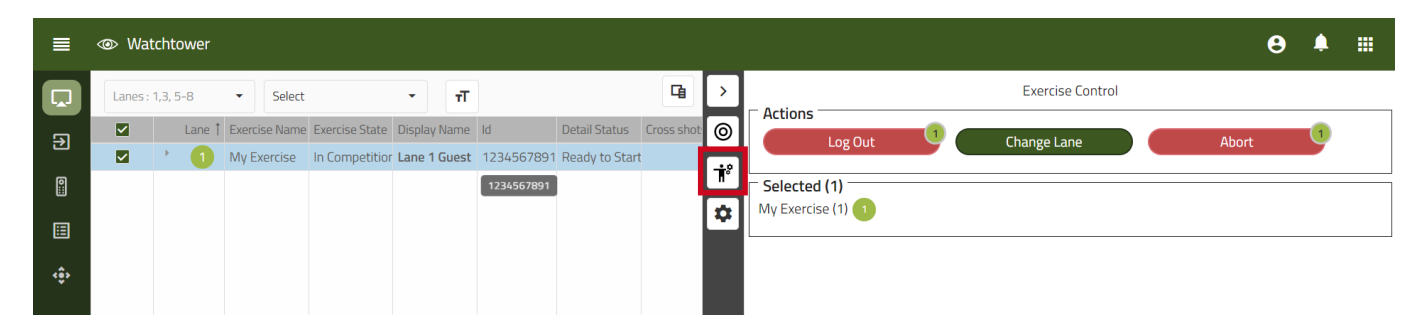

#### **Exercise Controller Settings**

In den "Exercise Controller Settings" können verschiedene Einstellungen vorgenommen werden (z.B. Logout-Dauer).

- **Predefined:** Vordefinierte Übungen/Waffen können gespeichert werden. Die Übungen werden beim Login gestartet.
- Simulation And Testing: Der Demomode kann für Testzwecke aktiviert werden
- Exercise Control: Einstellungen zur Fernsteuerung der Athletenmonitore und Schussabmeldern
- Login/Log Out: Verschiedene Login Einstellungen und Log out Zeiten

Diese Einstellungen können jederzeit auf die Standardwerte zurückgesetzt werden.

| ≡    | @ V  | Vatc    | htov   | wer    |               |                  |        |         |            |                 |            |    |                                | 8 | Ļ |        |
|------|------|---------|--------|--------|---------------|------------------|--------|---------|------------|-----------------|------------|----|--------------------------------|---|---|--------|
|      | Lane | es : 1, | 3, 5-8 | В      | ▼ Select      |                  | •      | т       |            |                 | G          | >  | Exercise Controllers Settings  |   |   |        |
| ㅋ    |      |         | L      | .ane 1 | Exercise Name | e Exercise State | Displa | y Name  | Id         | Detail Status   | Cross shot | 0  | Predefined                     |   |   | $\sim$ |
| ك    |      |         | •      | 1      | My Exercise   | In Competitio    | r Lane | 1 Guest | 1234567891 | 1 Ready to Star | t          |    | Simulation And Testing         |   |   | $\sim$ |
| 0::: |      |         |        |        |               |                  |        |         |            |                 |            | ľ  | Exercise Control               |   |   | ~      |
| ⊞    |      |         |        |        |               |                  |        |         |            |                 |            | ¥. | Login /Log Out                 |   |   | ~      |
| ¢.   |      |         |        |        |               |                  |        |         |            |                 |            |    | Apply Changes Reset To Default |   |   |        |

#### Assign

Zuweisung von Übungen, Benutzern und Bahnen.

Es gibt mehrer Optionen für die Zuweisung, wie direkte Zuweisung, Zuweisungslisten oder flexible Zuweisungslisten.

#### **Direct Assignment**

Um einen Athleten oder einen Gast einer Bahn zuzuweisen, muss man sich im Abschnitt "Assign" befinden.

- Die gewünschte Bahn auswählen Bahnen können manuell oder per Dropdownmenü "Select" ausgewählt werden.
- Drücke den Button "Select Guest" oder "Select Athlete" um einen Benutzer einer Bahn zuzuweisen. Sind mehrere Bahnen ausgewählt, ist die Option "Select Athlete" nicht verfügbar. Ein Benutzer kann nur einer Bahn zugeweisen sein.
- Nachdem die Benutzer zugewiesen wurden, wird eine Übung mit Klick auf "Select Exercise" ausgewählt.
- Benutzer können durch klicken auf "log out Athletes" wieder von der Bahn abgemeldet werden.

| ≡  | 👁 Wate    | tower    |                 |                          |                |              |          | € ≜ Ⅲ            |
|----|-----------|----------|-----------------|--------------------------|----------------|--------------|----------|------------------|
| L. | Direct As | signment | Assignment List | Flexible Assignment List |                |              |          |                  |
| Ð  | Lanes     | 1,3, 5-8 | ✓ Select        | т                        |                |              | 덐        | Log out Athletes |
|    |           | Lane     | Exercise Name   |                          | Exercise State | Display Name |          | Select Guest     |
|    |           | 1        |                 |                          |                | Max Muster   | [→ 💄 😫 🖽 | Select Athlete   |
|    |           |          |                 |                          |                |              |          | Select Exercise  |
| ŵ  |           |          |                 |                          |                |              |          |                  |
|    |           |          |                 |                          |                |              |          |                  |
|    |           |          |                 |                          |                |              |          |                  |
|    |           |          |                 |                          |                |              |          |                  |
|    |           |          |                 |                          |                |              |          |                  |
|    |           |          |                 |                          |                |              |          |                  |
|    |           |          |                 |                          |                |              |          |                  |

#### Assignment List

Es gibt drei verschiedene Arten eine Zuweisungsliste zu erstellen:

- Manuell, direkt im Range Cockpit über den +-Button.
   Nachdem die Liste erstellt wurde, muss jeder Benutzer einzeln zugewiesen werden.
   (Ebenfalls über einen +-Button innerhalb der Liste)
- Import einer CSV-Datei (Eine Beispieldatei kann heruntergeladen und bearbeitet werden)
- Estellen einer Zuweisungsliste mit SIUS Rank (Link)
   Wenn SIUSRank korrekt mit dem STYX Netzwerk verbunden ist, kann eine Zuweisungsliste durch Klicken auf "Prepare Watchtower Assignment List" generiert werden. Einige Sekunden später wird im Range Cockpit - Range Control eine neue Zuweisungsliste erstellt (markiert mit Vorhängeschloss).

Um mit einer Zuordnungsliste zu arbeiten, öffne die Liste mit einem Doppelklick, klicke auf den Bleistift oder selektiere die Liste und drücke den Button "Assign by List".

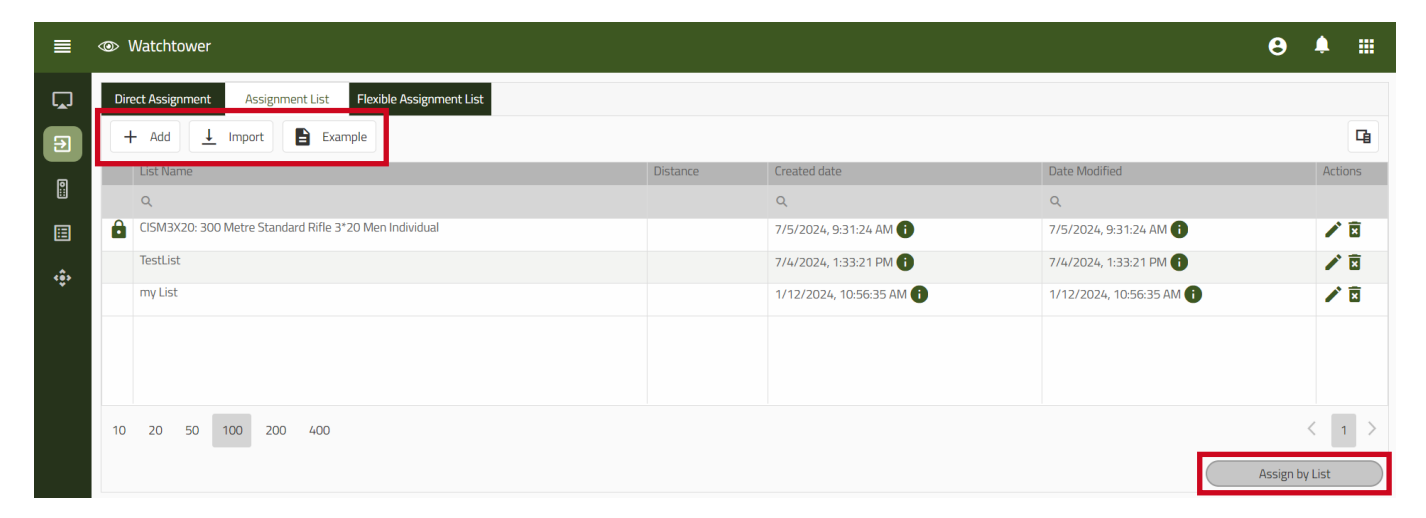

In dem neu geöffneten Fenster werden alle Bahnen der Zuordnungsliste mit den zugehörigen Benutzern und Übungen angezeigt. Um alle Benutzer und Übungen den entsprechenden Bahnen zuzuordnen, drücken Sie die Schaltfläche "Assign by List". Sie können eine Zuweisungsliste bearbeiten, z.B. einen Benutzer ändern oder die Bahn wechseln (im Falle einer Störung).

| ≡  | Watchtower |         |                                                              |                          |     |          |          |                |            |             | 3   | <b>?</b>  |    |  |
|----|------------|---------|--------------------------------------------------------------|--------------------------|-----|----------|----------|----------------|------------|-------------|-----|-----------|----|--|
| ۲, | Direct As  | signm   | Assignment List Flexible Assignment List                     |                          |     |          |          |                |            |             |     |           |    |  |
| Ð  |            | VIT: 10 | m AIR RIFLE MIXED TEAM Qualification Relay 2 Lanes : 1,3, 5- | B - TT Show All          | Lan | es • 🏮   |          |                |            |             |     |           |    |  |
| 0  | _          | _       | Assignment List                                              |                          |     |          |          | Range          |            |             |     |           |    |  |
| •  | Lane 1     |         | Athletes                                                     | Exercise                 |     | Athletes | Exercise | Exercise State |            | Information |     |           |    |  |
| ≣  |            |         | ۹                                                            | Q                        |     | Q        | Q        | Q              |            |             |     |           |    |  |
|    | 1          | +       |                                                              |                          |     | Í        |          |                | <b>₽</b> ₽ | >           |     |           |    |  |
| ¢. | 2          | +       |                                                              |                          |     |          |          |                |            |             |     |           |    |  |
|    | 3          | +       |                                                              |                          |     |          |          |                | <b>B</b> ⊖ | >           |     |           |    |  |
|    | 4          | _       | BLAZICKOVA Veronika                                          | 10m Luftgewehr 30 Schuss | ≡   |          |          |                | 2 🖻        |             |     |           |    |  |
|    | 5          | -       | PRIVRATSKY Jiri                                              | 10m Luftgewehr 30 Schuss | =   |          |          |                |            | •           |     |           |    |  |
|    | 6          | +       |                                                              |                          |     |          |          |                | <b>₿</b> ₽ |             |     |           |    |  |
|    | 2          | -       | DUESTAD Jeanette Hegg                                        | 10m Luftgewehr 30 Schuss | =   |          |          |                | <b>İ</b> 🖯 | •           |     |           |    |  |
|    | 8          | —       | HEGG Jon-Hermann                                             | 10m Luftgewehr 30 Schuss | ≡   |          |          |                |            |             |     |           |    |  |
|    | 9          | +       |                                                              |                          |     |          |          |                | B.         | •           |     |           |    |  |
|    | 10         | _       | KEUM Jihyeon                                                 | 10m Luftgewehr 30 Schuss | =   |          |          |                | 2 🖻        |             |     |           |    |  |
|    | 1          | _       | PARK Hajun                                                   | 10m Luftgewehr 30 Schuss | =   |          |          |                |            | >           |     |           |    |  |
|    | 12         | +       | -                                                            | -                        |     |          |          |                |            |             |     |           |    |  |
|    |            |         |                                                              |                          |     |          |          | Cancel         |            | Save        | Ass | ign by Li | st |  |

Range Cockpit Anleitung

#### Flexible Assignment List

Mit flexiblen Zuweisungslisten ist es möglich, zu definieren, wie oft ein Benutzer eine bestimmte Übung schießen darf. Diese Funktion ist vor allem für die Nutzung mit externen Programmen ausgelegt, aber es ist auch möglich, eine Flexible Zuordnungsliste manuell zu erstellen.

- Drücke "+ Add" um eine flexible Zuweisungliste zu erstellen.
- Benenne das Event und definiere die verwendeten Bahnen (z.B. 1-5).

| ≡ |                                  |       |                 |                                                                              |                                                                            | 8 | <u>۽</u> |   |
|---|----------------------------------|-------|-----------------|------------------------------------------------------------------------------|----------------------------------------------------------------------------|---|----------|---|
|   | Direct Assignment Assignment Lis | Eanes | List<br>Actions | Created date<br>Q<br>2/19/2024, 8:53:41 AM (1)<br>12/11/2023, 9:39:41 AM (1) | Date Modified<br>Q<br>2/19/2024, 8:56:35 AM ()<br>7/11/2024, 3:39:23 PM () |   |          | G |
| ŵ |                                  |       | Nar             | me                                                                           |                                                                            |   |          |   |

- Um Benutzer hinzuzufügen, öffne die entsprechende Flexible Zuordnungsliste und füge Benutzer hinzu, indem du auf den +-Button drückst.
- Wähle dann den gewünschten Benutzer aus (jeder Benutzer muss einzeln hinzugefügt werden, eine Mehrfachauswahl ist nicht möglich)

|     | Watchtower                           |                                  |        |                 |                | 8 | Ļ |    |
|-----|--------------------------------------|----------------------------------|--------|-----------------|----------------|---|---|----|
| ņ   | Direct Assignment Assignmen          | nt List Flexible Assignment List |        |                 |                |   |   |    |
|     | my competition (Lanes: 1. Total : 1) |                                  |        |                 |                |   |   |    |
| Ĭ   | Id                                   | Athletes                         | Lane † | Exercise        | Exercise State |   |   |    |
| ⊞   | ۹                                    | Q                                |        | Q               | Q              |   |   |    |
| .*. | , 654321                             | Doe Jane (my club)               |        |                 |                |   | × | E⇒ |
| ÷.  | 123456                               | Muster Max (my club)             |        |                 |                |   | × | E⇒ |
|     | <b>↓</b> 1                           | Johnson Tony (Legacy)            | 1      | 300m Rifle 3x20 | Finished       |   | × | [→ |

Range Cockpit Anleitung

- Um Übungen hinzuzufügen, erweitere den entsprechenden Benutzer und drücke den +-Button im aufgeklappten Bereich.
- Wähle die Übung aus und bestimme die Anzahl der möglichen Wiederholungen

| ≡   |               |                                                |                       | ⊖ ≜ ⊞ |
|-----|---------------|------------------------------------------------|-----------------------|-------|
| Ç.  | Direct Assig  | nment Assignment List Flexible Assignment List |                       |       |
|     | my Flexible / | Exercises                                      |                       | _     |
|     | ld            | Exercise Name                                  | 1 Description         |       |
| (î) | , 12345       | Q<br>300m Rifle 2x30                           | Q.<br>300m            |       |
| ÷   | - 65432       | 300m Rifle 3x20<br>Abnahme Schweiz             | 300m<br>300m          |       |
|     | E             | Feldschiessen<br>Feldstich                     | 300m<br>300m          |       |
|     |               | Frei A10<br>Frei A100                          | 300m<br>300m          |       |
|     |               | Frei A5<br>Frei B4                             | 300m<br>300m          |       |
|     |               | My Exercise<br>Nachdoonel                      | 300m<br>300m          |       |
|     |               | 2                                              | Close Select Exercise |       |
|     | 10 20         | 50 100 200 400                                 |                       | < 1 > |

Eine Flexible Zuordnungsliste kann nur verwendet werden, wenn sie aktiv ist.

Öffne die entsprechende Flexible Zuordnungsliste, um die Liste zu aktivieren (die Liste bleibt auch aktiv, wenn du die Seite wechselst).

Wenn eine flexible Zuweisungsliste aktiv ist, können die betroffenen Bahnen nicht für den regulären Schießbetrieb verwendet werden. Sobald die Flexible Zuordnungsliste nicht mehr benutzt wird, muss sie beendet werden.

| ≡ | ۲  | Watc         | htower                        |                         |                                            |   |       |      |                 |          |                |   | 8 |     |      |
|---|----|--------------|-------------------------------|-------------------------|--------------------------------------------|---|-------|------|-----------------|----------|----------------|---|---|-----|------|
|   | D  | )irect As    | signment<br>tition (Lanes: 1. | Assignmer<br>Total : 1) | nt List Flexible Assignment List           |   |       |      |                 |          |                |   |   |     |      |
|   | E  | +            |                               |                         | Athlatas                                   |   |       |      | Eversion        |          | Eversise State |   |   |     |      |
|   |    | Q            |                               |                         | Q                                          |   |       | Lane | Q               |          | Q.             |   |   |     |      |
| ŵ | •  | 6543<br>1234 | 21                            |                         | Doe Jane (my club)<br>Muster Max (my club) |   |       |      |                 |          |                |   |   | E E | i [→ |
|   | ·  | 1            |                               |                         | Johnson Tony (Legacy)                      |   |       | 1    | 300m Rifle 3x20 |          | Finished       |   |   | ×   | i [→ |
|   |    |              | Exercises<br>+                |                         |                                            |   | Count |      |                 | Finished |                |   |   |     |      |
|   |    |              | 300m Rifle 3x2                | 20                      |                                            | * | 4     |      |                 | 1        |                | É | 0 | 1   |      |
|   |    |              |                               |                         |                                            |   |       |      |                 |          |                |   |   |     |      |
|   | 10 | 0 20         | 50 100<br>Cancel              | 200                     | 400<br>Stop                                |   |       |      |                 |          |                |   |   | < 1 |      |

Range Cockpit Anleitung

### Lane View

In der Lane View können Benutzer und Übungen einer bestimmten Bahn zugewiesen werden. Eine Mehrfachzuweisung auf mehreren Bahnen ist nicht möglich.

- Wähle die gewünschte Bahn aus und drücke "Start Exercise"
- Wähle den gewüschten Benutzer (wird kein Benutzer ausgewählt, wird der Gast-Benutzer angemeldet)
- Wechsle zu "Select Exercise"

| ≡  | Watchtower |                                                                  |                                                                              |                                                         |                                                                                 |                                          | θ      | ۰       |  |
|----|------------|------------------------------------------------------------------|------------------------------------------------------------------------------|---------------------------------------------------------|---------------------------------------------------------------------------------|------------------------------------------|--------|---------|--|
| ۵. | Lane 1 🔹   | Start Exercise                                                   |                                                                              |                                                         |                                                                                 |                                          |        |         |  |
|    |            | 1 Create User —<br>User Details                                  |                                                                              |                                                         |                                                                                 | 2 Select Exercise                        |        |         |  |
| ¢  |            | User Id<br>Q<br>552212<br>123456<br>654321<br>1<br>2<br>10 20 50 | Name<br>Q<br>Baumgartner<br>Muster<br>Doe<br>Johnson<br>Smith<br>100 200 400 | First Name<br>Q<br>Joelle<br>Max<br>Jane<br>Tory<br>Bob | Crganization<br>Q<br>Legacy<br>my club<br>my club<br>Legacy<br>Legacy<br>Legacy | Q Search Country Q CHE CHE USA USA < 1 > | Save R | eport - |  |

- Wähle die gewünschte Übung im Dropdownmenü aus
- Und klicke "Start Exercise"

| ■ | Watchtower |                   |                   | θ       | ۴    |  |
|---|------------|-------------------|-------------------|---------|------|--|
| Ģ | Lane 1 👻   | Start Exercise    |                   |         |      |  |
|   |            | Create User       | 2 Select Exercise |         |      |  |
|   |            | Exercise Selector |                   |         |      |  |
|   |            | Exercise          | Select Exercise   |         |      |  |
|   |            | Start Exercise    | Frei A10          |         |      |  |
|   |            |                   | Frei A5           |         |      |  |
|   |            |                   | Probe A10         |         |      |  |
|   |            |                   | SGM Übungskehr    |         |      |  |
|   |            |                   | My Exercise       |         |      |  |
|   |            |                   | Nachdoppel        | Save Re | port |  |
|   |            |                   | 300m Rifle 3x20   |         |      |  |
|   |            |                   | Frei A100         |         |      |  |
|   |            |                   | Feldschiessen     |         |      |  |
|   |            |                   | Probe B4          |         |      |  |
|   |            |                   | Frei B4           |         |      |  |
|   |            |                   | SGM Feld D        |         |      |  |
|   |            |                   | OP Bundesprogramm |         |      |  |
|   |            |                   |                   |         |      |  |

Range Cockpit Anleitung

Je nach gestarteter Übung sind auf der rechten Seite verschiedene Buttons verfügbar.

Diese drei Buttons bleiben unverändert:

- Stop User Session: Abmelden des angemeldeten Benutzers und Abbruch der aktuellen Übung
- Abort: Beendet die aktuelle Übung, der Benutzer bleibt angemeldet
- Save Report: Übungsbericht herunterladen

| ■ @  | ▶ Watchtower            |                  | € ≜ Ⅲ             |
|------|-------------------------|------------------|-------------------|
|      | Lane 1 🔹 Start Exercise |                  |                   |
| €    | Guest                   |                  |                   |
| 0::: |                         |                  |                   |
| ≣    | 300m Rifle 3x20         |                  |                   |
| <ê>  |                         |                  |                   |
|      |                         |                  | Stop User Session |
|      |                         |                  | Abort             |
|      |                         |                  | Match             |
|      |                         |                  | Insert Zero       |
|      |                         |                  | Save Report       |
|      |                         |                  |                   |
|      |                         |                  |                   |
|      |                         | 1 2 3 4<br>1 2 3 |                   |
|      |                         | Total            |                   |

### Results

Hier werden die Reports der Übungen gespeichert. Sie sind nach Benutzer sortiert oder können als Liste aller Resultate angezeigt werden.

#### Users

Um alle gespeicherten Resultate eines Benutzers anzuzeigen, klicke auf den Button "Details".

|     | Watchtower |               |            |              |            |            | Θ       | ۵    |     |
|-----|------------|---------------|------------|--------------|------------|------------|---------|------|-----|
| Ç,  | Users      | All Exercises |            |              |            |            |         |      |     |
| €   |            |               |            |              |            |            |         |      | G   |
| ര   | User Id    | Name          | First Name | Organization | User Group | User Class | Country | Acti | ons |
| Ħ   | Q          | Q             | Q          | Q            |            |            | Q       |      | _   |
|     | 552212     | Baumgartner   | Joelle     | Legacy       |            |            |         | 0    |     |
| Ţ   | 123456     | Muster        | Max        | my club      |            |            | CHE     | 0    |     |
| <ê> | 654321     | Doe           | Jane       | my club      |            |            | CHE     | 0    |     |
|     | 1          | Johnson       | Tony       | Legacy       |            |            | USA     | 0    |     |
|     | 2          | Smith         | Bob        | Legacy       |            |            | USA     | 0    |     |
|     |            |               |            |              |            |            |         | -    |     |
|     |            |               |            |              |            |            |         |      |     |
|     |            |               |            |              |            |            |         |      |     |
|     |            |               |            |              |            |            |         |      |     |

Range Cockpit Anleitung

Nach einem Klick auf den Button "Details" werden alle gespeicherten Resultate des Benutzers aufgelistet. Die folgenden Aktionen können ausgeführt werden:

- **Report**: Der Übungsbericht wird in einem integrierten PDF-Viewer geöffnet. Die Datei kann heruntergeladen oder gedruckt werden
- Send to Rnge Printer: Der Bericht wird an den Range Printer gesendet
- Add Comment: Ein Kommentar kann zum Übungsbericht hinzugefügt werden

| ≡  | ∞ Wato   | chtower                                            |    |               |                                        |                   | 9       | ٩ |              |
|----|----------|----------------------------------------------------|----|---------------|----------------------------------------|-------------------|---------|---|--------------|
| Ç. |          | Back                                               |    |               | Exercise History : Max Muster - 123456 |                   |         |   |              |
| €  | Multiple | Exercises Report Send to Range Printer             | Ad | ld Comment    |                                        |                   |         |   | 몁            |
| _  |          | Start Exercise Date                                |    | Exercise Lane | Exercise Name                          | Competition Shots | Comment | А | ctions       |
| ŝ  |          | Q                                                  |    | Q             | ۹                                      | Q                 | Q       |   |              |
|    |          | <ul> <li>Session Date: 15/07/2024 08:52</li> </ul> |    |               |                                        |                   |         |   | _            |
|    |          | 15/07/2024 08:52                                   |    | 1             | Frei A5                                | 0                 |         | C | Ĵ₽C          |
| ŵ  |          | <ul> <li>Session Date: 11/07/2024 11:36</li> </ul> |    |               |                                        |                   |         |   |              |
|    |          | 11/07/2024 11:36                                   |    | 1             | my exercise with 20 shots              | 0                 |         | C | 9 <b>6</b> 0 |

#### **All Exercises**

In diesem Tab werden alle gespeicherten Resultate aller Benutzer (einschließlich Gast) aufgelistet. Die folgenden Aktionen können ausgeführt werden:

- **Report**: Der Übungsbericht wird in einem integrierten PDF-Viewer geöffnet. Die Datei kann heruntergeladen oder gedruckt werden
- Send to Rnge Printer: Der Bericht wird an den Range Printer gesendet
- Change user: Ein anderer Benutzer kann dem Übungsbericht zugeordnet werden (nur mit Gast verfügbar)
- Add Comment: Ein Kommentar kann zum Übungsbericht hinzugefügt werden

| ■        | I Watchtower |                                                                                   |            |               |                                                                                   |                 |      |                           |                   |                  |           |     | ۹           |     |
|----------|--------------|-----------------------------------------------------------------------------------|------------|---------------|-----------------------------------------------------------------------------------|-----------------|------|---------------------------|-------------------|------------------|-----------|-----|-------------|-----|
| Ç,       |              | Users All Exercises                                                               |            |               |                                                                                   |                 |      |                           |                   |                  |           |     |             |     |
| €        | N            | Multiple Exercises Report Report all Individual Send to Range Printer Add Comment |            |               |                                                                                   |                 |      |                           |                   |                  | 몁         |     |             |     |
| a        |              | <ul> <li>Name</li> </ul>                                                          | First Na   | ime Organizat | tion                                                                              |                 | Lane | Exercise Name             | Competition Shots | Exercise Date    | Comment   | A   | ctions      |     |
| Ĭ.       |              | Q                                                                                 | Q          | Q             |                                                                                   |                 | Q    | Q                         | Q                 | ۹ 🖬              |           |     |             |     |
|          |              | Guest                                                                             | Lane 1     | Lane Use      | Lane Users Organization                                                           |                 |      | 300m Rifle 3x20           | 0                 | 15/07/2024 13:07 |           | C   | <u> </u>    | K C |
| <u>"</u> |              | Guest                                                                             | Lane 1     | Lane Use      | rs Organization                                                                   |                 | 1    | Probe A10                 | 0                 | 15/07/2024 13:06 |           | C   | <u>]</u> e: | K C |
|          |              | Guest                                                                             | Lane 1     | Lane Use      | rs Organization                                                                   |                 | 1    | Probe A10                 | 0                 | 15/07/2024 09:53 |           | C   | <u> </u>    | K C |
|          |              | Muster                                                                            | Max        | my club       | my club                                                                           |                 | 1    | Frei A5                   | 0                 | 15/07/2024 08:52 |           | C   | 1 <b>-</b>  | C   |
|          | (            | Johnson                                                                           | Tony       | Legacy        |                                                                                   |                 | 1    | 300m Rifle 3x20           | 60                | 11/07/2024 14:56 |           | C   | <u> </u>    | C   |
|          | (            | Muster                                                                            | Max        | my club       | my club<br>Legacy<br>Legacy<br>Lane Users Organization<br>Lane Users Organization |                 | 1    | my exercise with 20 shots | 0                 | 11/07/2024 11:36 |           | C   | <u> </u>    | C   |
|          | (            | Baumgart                                                                          | ner Joelle | Legacy        |                                                                                   |                 | 1    | Frei A5                   | 0                 | 11/07/2024 11:33 |           | C   | <u> </u>    | C   |
|          | (            | Baumgart                                                                          | ner Joelle | Legacy        |                                                                                   |                 | 1    | Frei A5                   | 0                 | 11/07/2024 11:33 |           | C   | <u> </u>    | C   |
|          | (            | Guest                                                                             | Lane 1     | Lane Use      |                                                                                   |                 | 1    | 300m Rifle 3x20           | 0                 | 11/07/2024 11:29 |           | C   | <u> </u>    | K C |
|          |              | Guest                                                                             | Lane 1     | Lane Use      |                                                                                   |                 | 1    | My Exercise               | 5                 | 11/07/2024 10:28 |           | C   | <u> </u>    | s C |
|          | (            | Guest                                                                             | Lane 1     | Lane Use      | Lane Users Organization                                                           |                 |      | Feldstich                 | 0                 | 11/07/2024 10:28 |           | C   | <u> </u>    | s C |
|          |              | Guest Lane 1 Lane Users Organization                                              |            |               | 1                                                                                 | 300m Rifle 3x20 | 0    | 11/07/2024 10:08          |                   | C                | <u> -</u> | K C |             |     |
|          | (            | User                                                                              | Class      | my club       | my club                                                                           |                 |      | Probe B4                  | 0                 | 10/07/2024 08:11 |           | C   | <u> </u>    | C   |
|          |              | User Class my club                                                                |            |               | 1                                                                                 | Probe B4        | 0    | 10/07/2024 08:11          |                   | C                | <u> </u>  | C   |             |     |
|          |              | Hear                                                                              | Clace      | my club       |                                                                                   |                 | 1    | Drohe R/                  | n                 | 10/07/202/ 08·11 |           | r   | <u>n.</u> . | •   |

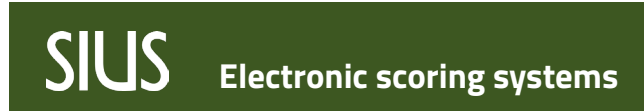

### Maintenance

Übungsdaten (Resultate) können hier gelöscht werden.

|      | <ul> <li>✓ Watchtower</li> </ul>                | 8 | ۵ |  |  |  |  |  |
|------|-------------------------------------------------|---|---|--|--|--|--|--|
| Ģ    | Maintenance User Sessions                       |   |   |  |  |  |  |  |
| €    | Database for previous Results and Exercise Data |   |   |  |  |  |  |  |
| 0::: | Database size: 8 MB                             |   |   |  |  |  |  |  |
| ≣    | Automatically delete Exercises and Result Data  |   |   |  |  |  |  |  |
| ¢    | Week                                            |   |   |  |  |  |  |  |
|      | Save                                            |   |   |  |  |  |  |  |
|      | Manually delete Exercises and Result Data       |   |   |  |  |  |  |  |
|      | 7/10/2024 <b>C</b>                              |   |   |  |  |  |  |  |
|      | Cleanup                                         |   |   |  |  |  |  |  |
|      |                                                 |   |   |  |  |  |  |  |